# 自動猫トイレ CATLINK SCOOPER PRO

# 取扱説明書 Ver1.0

使用上の重要な情報が書かれています。ご使用の前に説明書をよくお読みになり、正しくお使い ください。説明書はお使いになる人がいつでも確認できるように大切に保管してください。

# 本取扱説明書は大切に保管してください

●本製品は家庭用であり、業務用に製造されたものではありません。

●本製品はペットの安全と健康を保証するものではありません。

# 「自動猫トイレ」は「何もしなくていいトイレ」ではありません

●本製品は「固まったトイレ砂(排泄物)をトイレから掬い上げる」作業を自動化したトイレです。 その他の作業(排泄物の処分、清掃など)を全くしなくても良い製品ではありません。

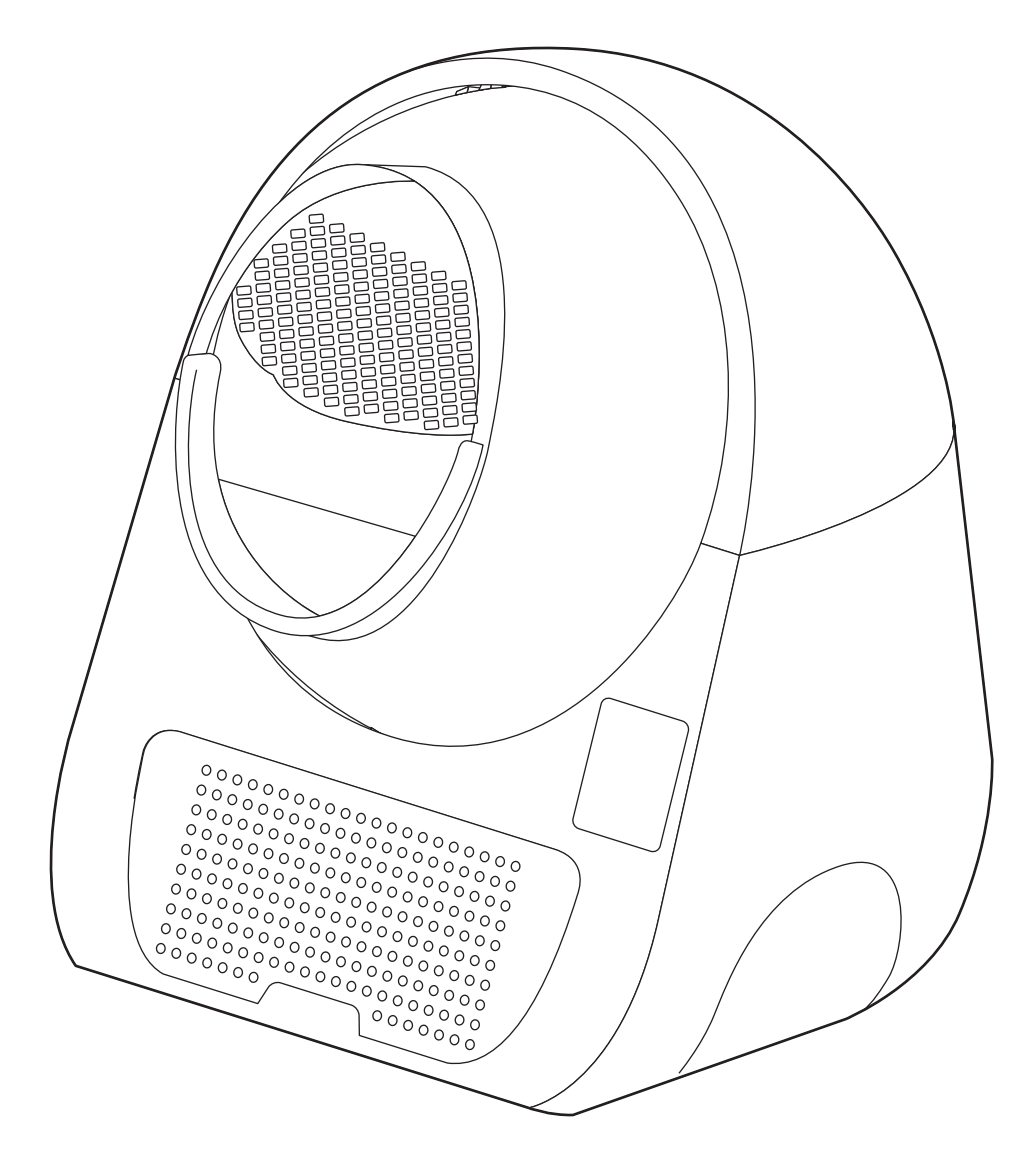

●アップデートなどで予告なく画面デザインや操作方法が変更される場合がありますので予め ご了承ください。

# 目次

| 2ページ・・・・                                                                                                    | 梱包内容物・専用アプリケーションのダウンロード                                                                                                    |
|----------------------------------------------------------------------------------------------------|----------------------------------------------------------------------------------------------------|
| 3ページ・・・・                                                                                                    | 安全上の警告と注意                                                                                                    |
| 4ページ・・・・                                                                                                    | 使用時の注意                                                                                                    |
| 5ページ・・・・                                                                                                    | 使用前の準備・使用できるトイレ砂について                                                                                                    |
| 6ページ・・・・                                                                                                    | 各部の名前とコントロールパネルについて                                                                                                    |
| 7ページ・・・・                                                                                                    | 電源のオン/オフ                                                                                                    |
| 8ページ・・・・                                                                                                    | SCOOPERにトイレ砂を入れる(追加する・量を減らす)                                                                                                    |
| 9ページ・・・・                                                                                                    | SCOOPERをオフラインで使用する                                                                                                    |
| 10ページ・・・・                                                                                                    | Wi-Fi環境とSCOOPERの設置場所について                                                                                                    |
| 11ページ・・・・                                                                                                    | SCOOPERをWi-Fiに接続する                                                                                                    |
| 13ページ・・・・                                                                                                    | 接続に失敗した場合(iPhone・iPadの場合)                                                                                                    |
| 14ページ・・・・                                                                                                    | 接続に失敗した場合(Android端末の場合)                                                                                                    |
| 16ページ・・・・                                                                                                    | LINK画面から操作する機器を選択する / SCOOPERの情報画面                                                                                                    |
| 17ページ・・・・                                                                                                    | 情報画面について                                                                                                    |
| 18ページ・・・・                                                                                                    | 登録した猫の情報にSCOOPERをバインド(関連付け)させる                                                                                                    |
|                                                                                                    | 猫の情報とSCOOPERのバインドを解除する                                                                                                    |
|                                                                                                    |                                                                                                    |
| 19ページ・・・・                                                                                                    | 各モードの切り替え / オートモードで使用する                                                                                                    |
| 19ページ・・・・<br>20ページ・・・・                                                                                                    | 各モードの切り替え / オートモードで使用する<br>マニュアルモードで使用する/エンプティモードで使用する                                                                                                    |
| 19ページ・・・・<br>20ページ・・・・・<br>21ページ・・・・・                                                                                                    | 各モードの切り替え / オートモードで使用する<br>マニュアルモードで使用する/エンプティモードで使用する<br>タイマーモードで使用する                                                                                                    |
| 19ページ・・・・・<br>20ページ・・・・・<br>21ページ・・・・・<br>22ページ・・・・・                                                                                                   | 各モードの切り替え / オートモードで使用する<br>マニュアルモードで使用する/エンプティモードで使用する<br>タイマーモードで使用する<br>設定したタイマー時間を削除する                                                                                                    |
| 19ページ・・・・・<br>20ページ・・・・・<br>21ページ・・・・・<br>22ページ・・・・・<br>23ページ・・・・・                                                                                     | 各モードの切り替え / オートモードで使用する<br>マニュアルモードで使用する/エンプティモードで使用する<br>タイマーモードで使用する<br>設定したタイマー時間を削除する<br>デバイス設定 (SCOOPERの設定) 画面について                                                                                                    |
| 19ページ・・・・<br>20ページ・・・・・<br>21ページ・・・・・<br>22ページ・・・・・<br>23ページ・・・・・<br>24ページ・・・・・                                                                        | 各モードの切り替え / オートモードで使用する<br>マニュアルモードで使用する/エンプティモードで使用する<br>タイマーモードで使用する<br>設定したタイマー時間を削除する<br>デバイス設定 (SCOOPERの設定) 画面について<br>SCOOPERの共有                                                                                                    |
| 19ページ・・・・・<br>20ページ・・・・・<br>21ページ・・・・・<br>22ページ・・・・・<br>23ページ・・・・・<br>24ページ・・・・・<br>25ページ・・・・・                                                         | 各モードの切り替え / オートモードで使用する<br>マニュアルモードで使用する/エンプティモードで使用する<br>タイマーモードで使用する<br>設定したタイマー時間を削除する<br>デバイス設定 (SCOOPERの設定) 画面について<br>SCOOPERの共有<br>SCOOPERの共有設定の解除                                                                                                    |
| 19ページ・・・・・<br>20ページ・・・・・<br>21ページ・・・・・<br>22ページ・・・・・<br>23ページ・・・・・<br>24ページ・・・・・<br>25ページ・・・・・<br>26ページ・・・・・                                           | 各モードの切り替え / オートモードで使用する<br>マニュアルモードで使用する/エンプティモードで使用する<br>タイマーモードで使用する<br>設定したタイマー時間を削除する<br>デバイス設定 (SCOOPERの設定) 画面について<br>SCOOPERの共有<br>SCOOPERの共有設定の解除<br>その他の機能 / 安全装置について                                                                                                 |
| 19ページ・・・・・<br>20ページ・・・・・<br>21ページ・・・・・<br>22ページ・・・・・<br>23ページ・・・・・<br>24ページ・・・・・<br>25ページ・・・・・<br>26ページ・・・・・<br>27ページ・・・・・                             | 各モードの切り替え / オートモードで使用する<br>マニュアルモードで使用する/エンプティモードで使用する<br>タイマーモードで使用する<br>設定したタイマー時間を削除する<br>デバイス設定 (SCOOPERの設定) 画面について<br>SCOOPERの共有<br>SCOOPERの共有設定の解除<br>その他の機能 / 安全装置について<br>お手入れについて / フィルターついて                                                                          |
| 19ページ・・・・・<br>20ページ・・・・・<br>21ページ・・・・・<br>22ページ・・・・・<br>23ページ・・・・・<br>24ページ・・・・・<br>25ページ・・・・・<br>26ページ・・・・・<br>27ページ・・・・・<br>28ページ・・・・・               | 各モードの切り替え / オートモードで使用する<br>マニュアルモードで使用する/エンプティモードで使用する<br>タイマーモードで使用する<br>設定したタイマー時間を削除する<br>デバイス設定 (SCOOPERの設定) 画面について<br>SCOOPERの共有<br>SCOOPERの共有設定の解除<br>その他の機能 / 安全装置について<br>お手入れについて / フィルターついて<br>ドームのメッシュについて                                                          |
| 19ページ・・・・・<br>20ページ・・・・・<br>21ページ・・・・・<br>22ページ・・・・・<br>23ページ・・・・・<br>24ページ・・・・・<br>25ページ・・・・・<br>26ページ・・・・・<br>27ページ・・・・・<br>28ページ・・・・・<br>29ページ・・・・・ | 各モードの切り替え / オートモードで使用する<br>マニュアルモードで使用する/エンプティモードで使用する<br>タイマーモードで使用する<br>設定したタイマー時間を削除する<br>デバイス設定 (SCOOPERの設定) 画面について<br>SCOOPERの共有<br>SCOOPERの共有設定の解除<br>その他の機能 / 安全装置について<br>お手入れについて / フィルターついて<br>ドームのメッシュについて<br>重量補正の方法                                               |
| 19ページ・・・・・<br>20ページ・・・・・<br>21ページ・・・・・<br>22ページ・・・・・<br>23ページ・・・・・<br>24ページ・・・・・<br>25ページ・・・・・<br>26ページ・・・・・<br>28ページ・・・・・<br>29ページ・・・・・<br>31ページ・・・・・ | 各モードの切り替え / オートモードで使用する<br>マニュアルモードで使用する/エンプティモードで使用する<br>タイマーモードで使用する<br>設定したタイマー時間を削除する<br>デバイス設定 (SCOOPERの設定) 画面について<br>SCOOPERの共有<br>SCOOPERの共有設定の解除<br>その他の機能 / 安全装置について<br>お手入れについて / フィルターついて<br>ドームのメッシュについて<br>重量補正の方法<br>組み立てについて                                   |
| 19ページ・・・・・<br>20ページ・・・・・<br>21ページ・・・・・<br>22ページ・・・・・<br>23ページ・・・・・<br>24ページ・・・・・<br>25ページ・・・・・<br>26ページ・・・・・<br>28ページ・・・・・<br>29ページ・・・・・<br>31ページ・・・・・ | 各モードの切り替え / オートモードで使用する<br>マニュアルモードで使用する/エンプティモードで使用する<br>タイマーモードで使用する<br>設定したタイマー時間を削除する<br>デバイス設定 (SCOOPERの設定) 画面について<br>SCOOPERの共有<br>SCOOPERの共有設定の解除<br>その他の機能 / 安全装置について<br>お手入れについて / フィルターついて<br>ドームのメッシュについて<br>重量補正の方法<br>組み立てについて<br>お困りの時は・よくあるご質問                 |
| 19ページ・・・・・<br>20ページ・・・・・<br>21ページ・・・・・<br>22ページ・・・・・<br>23ページ・・・・・<br>24ページ・・・・・<br>25ページ・・・・・<br>26ページ・・・・・<br>28ページ・・・・・<br>31ページ・・・・・<br>34ページ・・・・・ | 各モードの切り替え / オートモードで使用する<br>マニュアルモードで使用する/エンプティモードで使用する<br>タイマーモードで使用する<br>設定したタイマー時間を削除する<br>デバイス設定 (SCOOPERの設定) 画面について<br>SCOOPERの共有<br>SCOOPERの共有設定の解除<br>その他の機能 / 安全装置について<br>お手入れについて / フィルターついて<br>ドームのメッシュについて<br>重量補正の方法<br>組み立てについて<br>お困りの時は・よくあるご質問<br>製品情報とお問い合わせ先 |

# 1ページ

# 梱包内容物

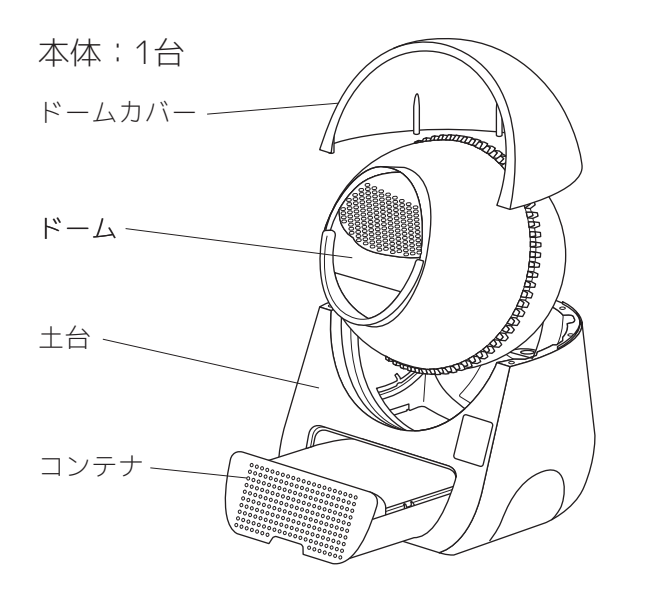

電源アダプター:1個

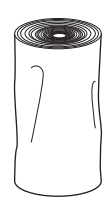

専用ライナー 1巻(20枚)

取扱説明書(本紙):1冊

# 専用アプリケーションのダウンロード

- ●SCOOPERをスマートフォンで操作するには専用のアプリが必要です。あらかじめダウンロード とインストールをしておいてください。
- ●アカウント作成、共通部分の操作に関しては別紙の「アプリ共通部分用説明書」をご覧ください

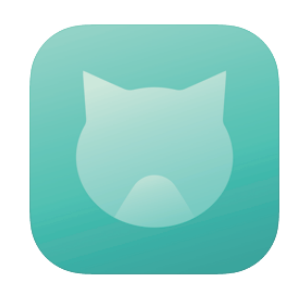

アイコンは上記を参照。 (2021年5月時点)

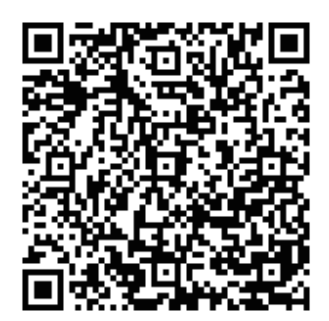

iPhone/iPad はこちら

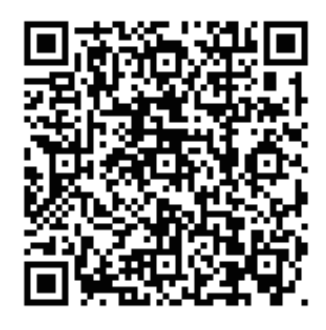

Android 端末はこちら

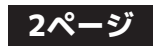

# 安全上の警告と注意

火災や感電、またはケガを防止するために必ず以下の点をお守りください。

- ●本製品は猫用トイレです。本来の用途以外に使用しないでください。
- ●本製品は家庭内での使用を目的としています。商業用または工業用としての使用や、屋外や濡れた場所で使用しないでください。
- ●本製品は留守中のペットの世話と安全・健康を保証するものではありません。旅行などで長期間 家を留守にする場合は必ずペットホテルを利用したり、知人に世話を頼むなどしてください。
- ●本製品をお子様や、身体・思考能力が著しく低下している方が単独で使用することは絶対にお止めください。
- ●ご使用の際は安全に使用できる環境下かつ、製品の安全な使用方法と危険性を理解している方の 指示監督のもとで使用するようにしてください。そのような監督のない中でお子様によるお掃除 やお手入れは絶対に行わないでください。
- ●お子様が居る部屋で使用する際は十分注意してください。また、お子様が本製品で遊ばないよう 注意してください。
- ●濡れた手で電源アダプターや本製品を触らないでください。
- ●屋外や浴室など湿気の多い場所や水に濡れる場所での使用、保管はお止めください。
- ●回転中のドームや、ドームとドームカバーの隙間に指や手を触れないでください。
- ●本製品が上手く機能しない場合、破損した場合、屋外に放置したり液体に浸してしまった場合は 使用せずに必ずご連絡ください。
- ●製品を分解しないでください。間違った組み立て方をすると感電や火災につながる恐れがありま す。
- ●電源アダプターや電源コードが破損した状態で本製品を使用しないでください。
- ●電源コードを引っ張ったり、上に重いものを乗せないでください。また、コードを挟んでドアを 閉めたり、先端が鋭利なものや角のまわりで電源コードを引っ張らないでください。
- ●延長コードを介しての使用はお薦めしません。タコ足配線はお止めください。
- ●長期間使用しない場合や、お手入れやを行う前は必ず電源アダプターをコンセントから抜いてく ださい。
- ●火気や熱源の近くで使用したり、保管しないでください。
- ●故障の原因となりますので、定期的に掃除を行なってください。本製品は「固まったトイレ砂を トイレ内から取り除く作業」を電動化したものであり、トイレに関する世話を何もしなくていい という製品ではありません。

### - カーペットやマットの上に置かないでください。-

SCOOPER は底部のセンサーで重量を感知しています。カーペットなど柔らかい床の上に置くと正し く重量が計測できなくなるので、必ず固く平らな床の上に置いてください。

### - 安全装置を過信しないでください -

SCOOPER にはドーム回転中に猫が入った時に動作を停止するなど自動停止装置が備わっていますが、確実に事故を防ぐことを保証しているものではありません。装置を過信せずに常に安全に注意してご使用ください。

### - 長期間留守にしないでください -

旅行などで家を長期間留守にする場合はペットホテルを利用したり、ご家族や友人に世話を頼むな どしてください。

### - 体重の計測には誤差が生じる場合があります -

SCOOPER はドームに入ったペットの体重を測定し「誰が入ったか」を判断しますが、0.2kg ほどの 誤差が生じる事があります。その為体重が近いペット情報が登録されていると正しく判別できない 場合がありますので予めご了承ください。

### - こまめに掃除してください -

コンテナに集められた固まった砂はこまめに処分してください。大量に貯めこむと悪臭や故障の原 因となります。また、故障の原因のほとんどがSCOOPERを汚れたまま使用したことによるものです。 必ず定期的に土台やドームを掃除してください。

### - 万が一のために予備のトイレを用意しておいてください -

SCOOPER は機械ですので修理が必要になる場合もあります。修理中の代わりのトイレは必ずお客様 自身で準備しておいてください。弊社が実施している 12 ヶ月の無料修理保証は、修理中のトイレの 都合やペットの世話を補償するものではありませんの予めご了承ください。

### - なるべく箱は捨てずに残しておいてください -

修理の際は弊社へ SCOOPER を発送して頂く必要があります。その際の梱包費用は無償、有償に関 わらずお客様負担となります。SCOOPER は比較的大きな梱包資材が必要になりますので出来るだけ 発送時の箱を残しておくことを推奨します。

### - ペットに無理矢理使用させないでください -

トレー型のトイレに比べ、SCOOPER は見た目も大きさも全く異なります。ペットが興味を示す反面、 緊張し不安に感じている事もあります。すぐにトイレをしないからといって、無理矢理ドームに入 れようとすることは絶対に避けてください。

# 使用前の準備

### - 電源アダプターの取り付け -

SCOOPERに電源 アダプターを差し 込みます。

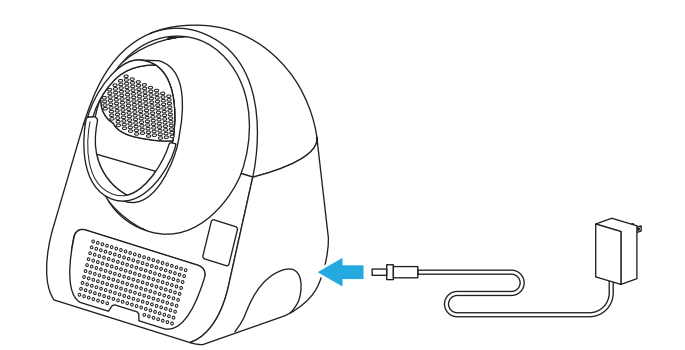

# - 専用ライナー(ゴミ袋)の取り付け -

1 ライナーはコンテナのふちを覆うように取り付け、 左右の切り欠きに引っ掛けて固定します。

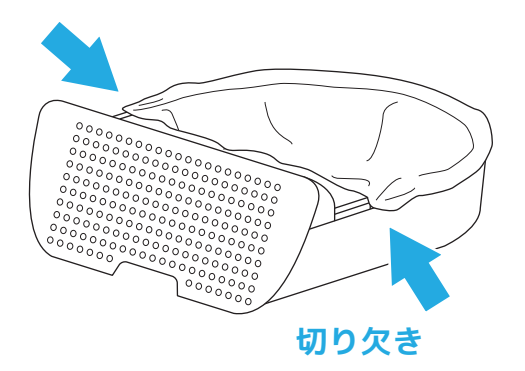

ライナーはこまめに交換してください。 固まった砂を溜め込みすぎると故障の 原因となります。

# 使用できるトイレ砂について

- SCOOPER PRO には固まるタイプのトイレ砂をご使用ください。その他の材質のトイレ砂を使用 すると動作不良や故障の原因となる恐れがあります。
- 粒の大きさはなるべく小さい砂状のものをご使用ください。粒の大きさが大きかったり、特殊な形状をしていると、網を通り抜けられずに固まっていない砂も排出される場合があります。
- **鉱物系(砂粒状)・・・・**最も適しています。出来るだけ粒の大きさは小さいほうが良いです。
- **鉱物系(ペレット状)・・**使用できますが砂粒状より網を通り抜けにくいので砂が余分に排出される 場合があります。また、汚れやすいのでこまめに掃除をしてください。
- **おから・・・・・・・**粒の大きさが小さいものなら使用できます。ただし網を通り抜けにくいの で砂が余分に排出される場合があります。凝固力の弱いものだと処理サイ クル中に中でバラバラになるのでご注意ください。また、汚れやすいのでこ まめに掃除をしてください。

**穀物系、木製、紙製・・・**軽すぎて使用できません。

### 5ページ

# 各部の名前とコントロールパネルについて

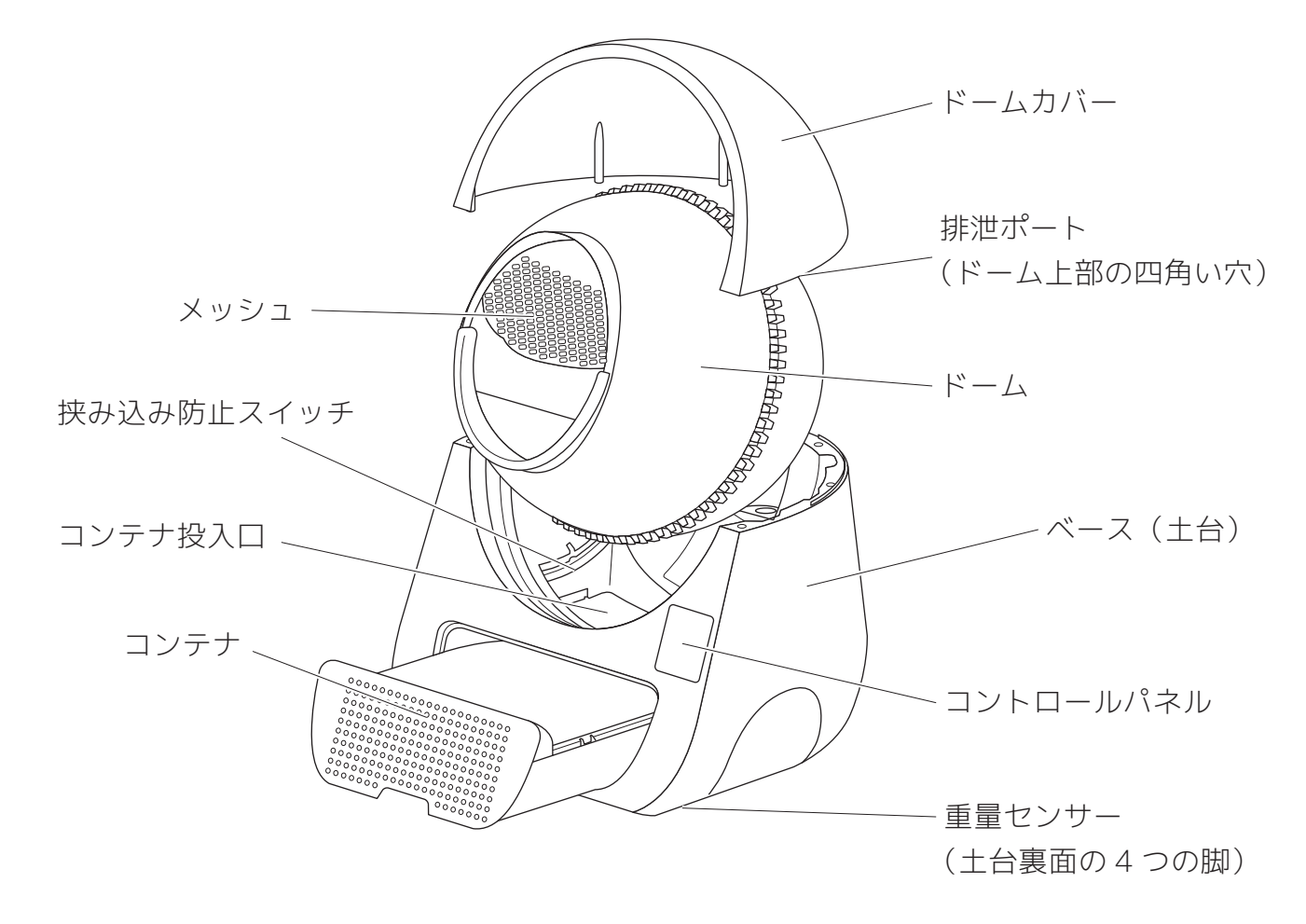

### - コントロールパネル -

- ●コントロールパネルには各種状態を知らせるランプと操作ボタンがあります。
- ●操作できるボタンは「Clean/Pause」と「Mode」の2種類だけです。他の表示はランプですので 押せません。
- ●ボタンは接触式です。押し込んだりする必要はないのでご注意ください。

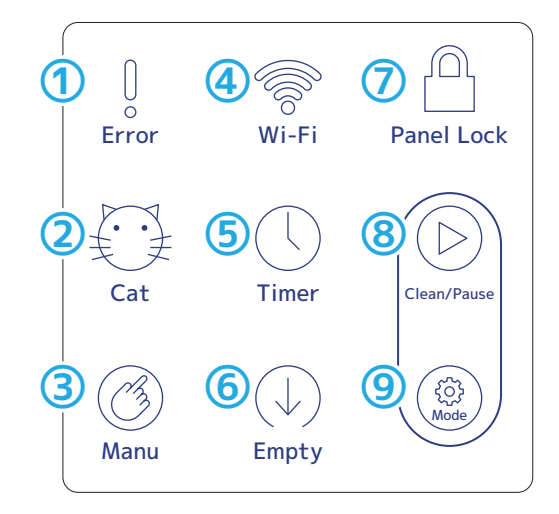

エラーランプ・・・エラー時に点灯・点滅。
 キャットランプ・・・オートモード時に点灯。
 マニュアルランプ・・・マニュアルモード時に点灯。
 Wi-Fi ランプ・・・Wi-Fi 接続されていると点灯。
 タイマーランプ・・・タイマーモード時に点灯。
 エンプティランプ・・・エンプティモード時に点灯。
 パネルロックランプ・・・パネルロック時に点灯。

⑧クリーン / ポーズボタン
 マニュアルモード時の処理サイクルの開始や、一時停止を
 行えます。
 ⑨モードボタン・・・動作モードの変更を行えます。

6ページ

# 電源のオン/オフ

● SCOOPERに電源ボタンはありません。アダプターをコンセントにつなぐと電源が入ります。

● 電源のオン/オフは必ずコンセントからアダプターを抜き差しして行ってください。SCOOPER本体と電源コードの抜き差しで行うのは危険ですのでお止めください。

2

1 電源アダプターをコンセントに差し込む と電源がオンになります。

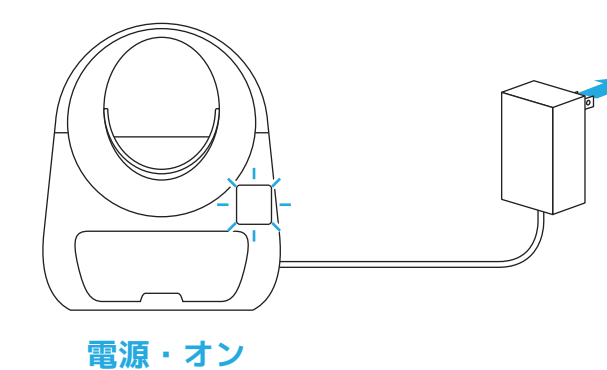

から引き抜いてください。

電源をオフにする時はプラグをコンセント

# - 電源を入れた時に「Clean/Pause」が点滅した時 -

電源を入れた時に「Clean/Pause」が点滅して 動かない場合は以下の手順を行ってみてくださ い。

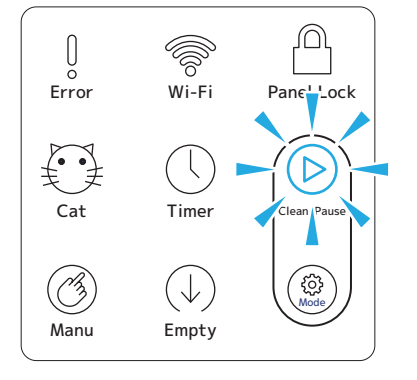

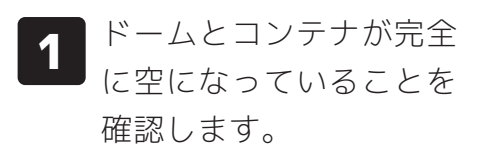

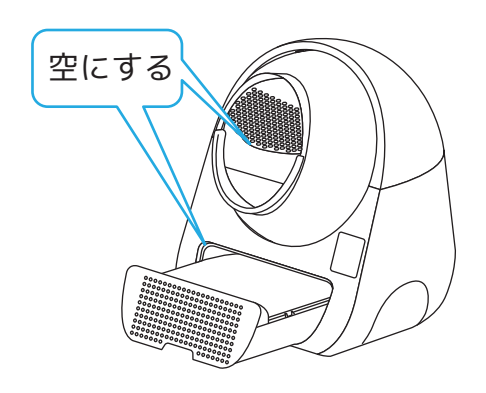

2 「Mode」ボタンを長押し し、ビープ音が2回した ら離します。

> 0 Error

 $\bigoplus_{Cat}$ 

Ø

Panel Lock

'D

Ê

Wi-Fi

() Timer

 $\bigoplus_{\text{Empty}}$ 

ピッ

ピッ

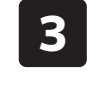

自己診断と処理サイクル が始まるので終わるまで お待ちください。

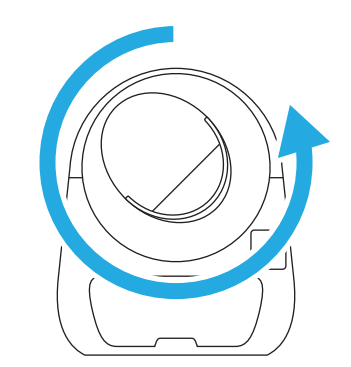

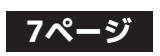

# SCOOPERにトイレ砂を入れる(追加する・量を減らす)

- ●SCOOPER にトイレ砂を入れる(または量を減らす)場合は必ずマニュアルモードにしてから 砂を入れて、「Clean/Pause」ボタンを押してドームを一度回転させてください。
- ●他のモードの状態でトイレ砂を追加(または量を減らす)すると重量センサーにズレが発生してペ ットの体重を正しく測れなくなったり、ペットが入っても反応しなくなる場合があります。
- ●オートモードのまま入れると増えた重量がペットか砂かを判断する為、15 分間重量センサーが反 応しなくなります。

●砂の量がドーム内側の線を超えないよう注意してください。

マニュアルモードに切り 替えます。

トイレ砂を補充(または減らし)します。 2

※入れる場合はドーム内の線を超えないように注意。

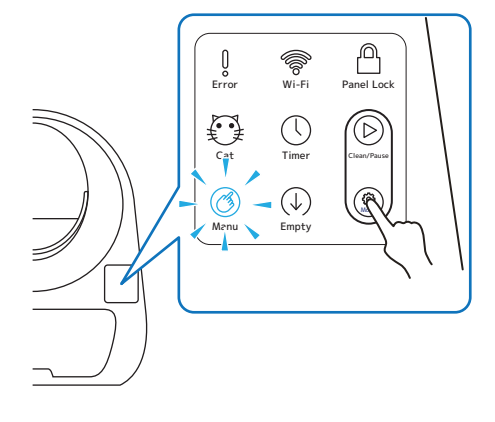

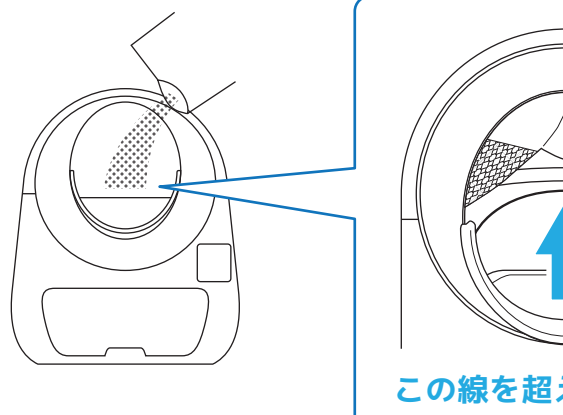

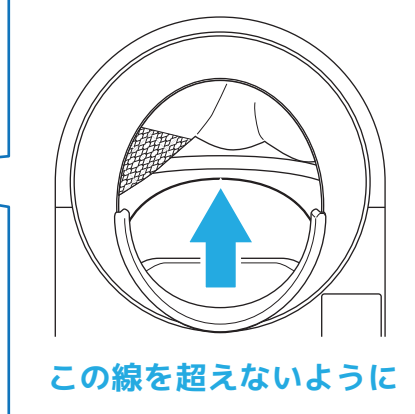

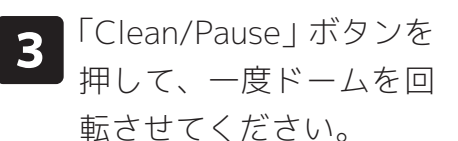

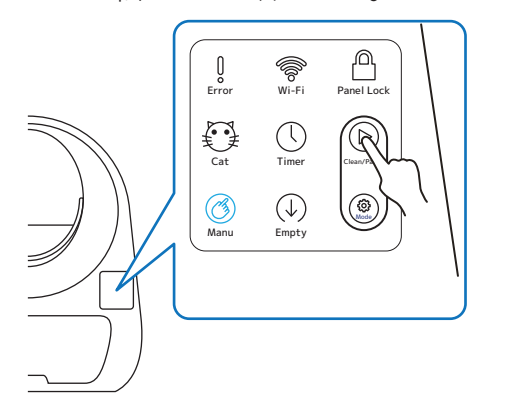

マニュアルモード以外で砂を入れてしまった場合は

- 1:マニュアルモードに切り替える。
- 2:「Clean/Pause」ボタンを押して処理サイクルを行う。
- 3:使用していたモードに戻す。

※オートモードの状態で砂を入れた場合は、増えた重量が猫 かトイレ砂かを判断するため、約15分間自動処理が開始さ れない事があります。

### <u>8ページ</u>

# SCOOPERをオフラインで使用する

●SCOOPERはWi-Fiに接続しなくても使用することが出来ます。(オフラインで使用)

●オフライン使用時はスマートフォンによる操作・設定ができないので一部機能が制限されます。

### - 操作方法 -

オフライン時は本体の操作パネルで操作してください。

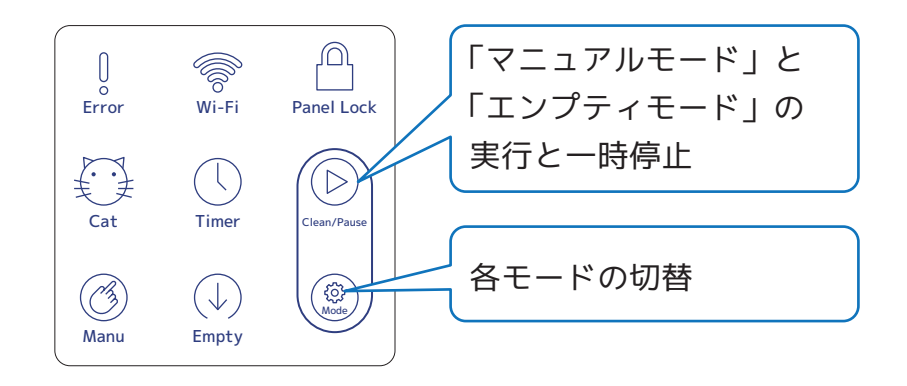

### - オフライン使用時のパネルロックについて -

オフラインでの使用中でもパネルロック機能は使用できます。 「Clean/Pause」ボタンと「Mode」ボタンを同時にビープ音が1回鳴るまで長押ししてください

# Wi-Fi環境とSCOOPERの設置場所について

- SCOOPER は **2.4GHz の Wi-Fi のみに対応しています。**スマートフォンが 2.4GHz の Wi-Fi に接 続されている事を確認してから接続設定を行ってください。
- SCOOPER の設置場所はなるべく Wi-Fi ルーターの近くで間に障害物 (壁など) のない場所にして ください。
- 他の家電製品 (特に電子レンジなど) の近くですと電波の干渉を受け接続しにくい場合があるので 避けてください。
- 会社など Wi-Fi ルーターにセキュリティ機器が取り付けられている場合、接続できない場合があるのでご注意ください。
- Wi-Fi 環境やルーターについてのご質問等は、ご利用の Wi-Fi ルーターのメーカーへお問い合せく ださい。

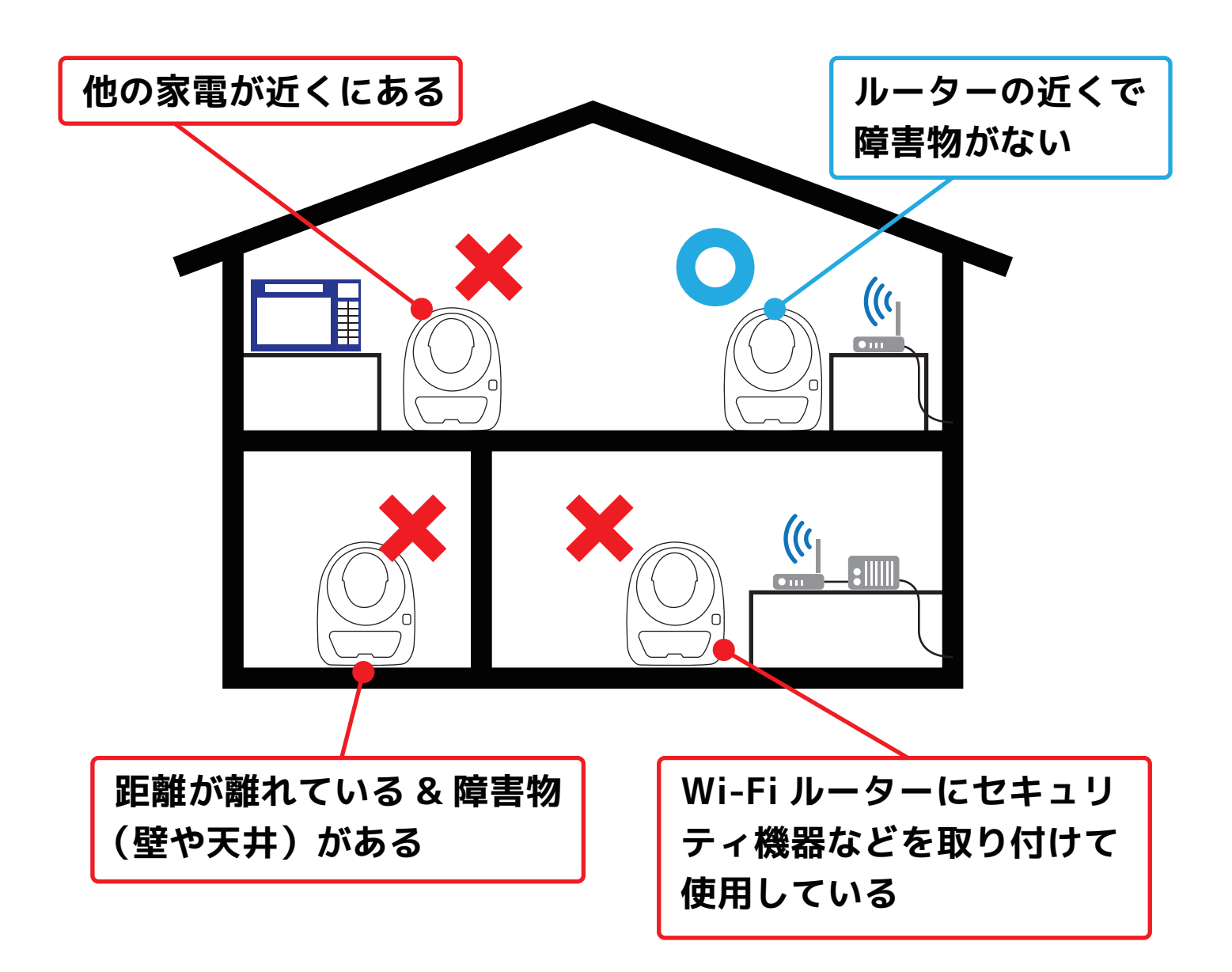

# SCOOPERをWi-Fiに接続する

●SCOOPER を Wi-Fi に接続して使用するには専用のアプリが必要になります。 ●専用アプリのインスト−ル、アカウント作成等の準備に関しては別紙の説明書をご覧ください。

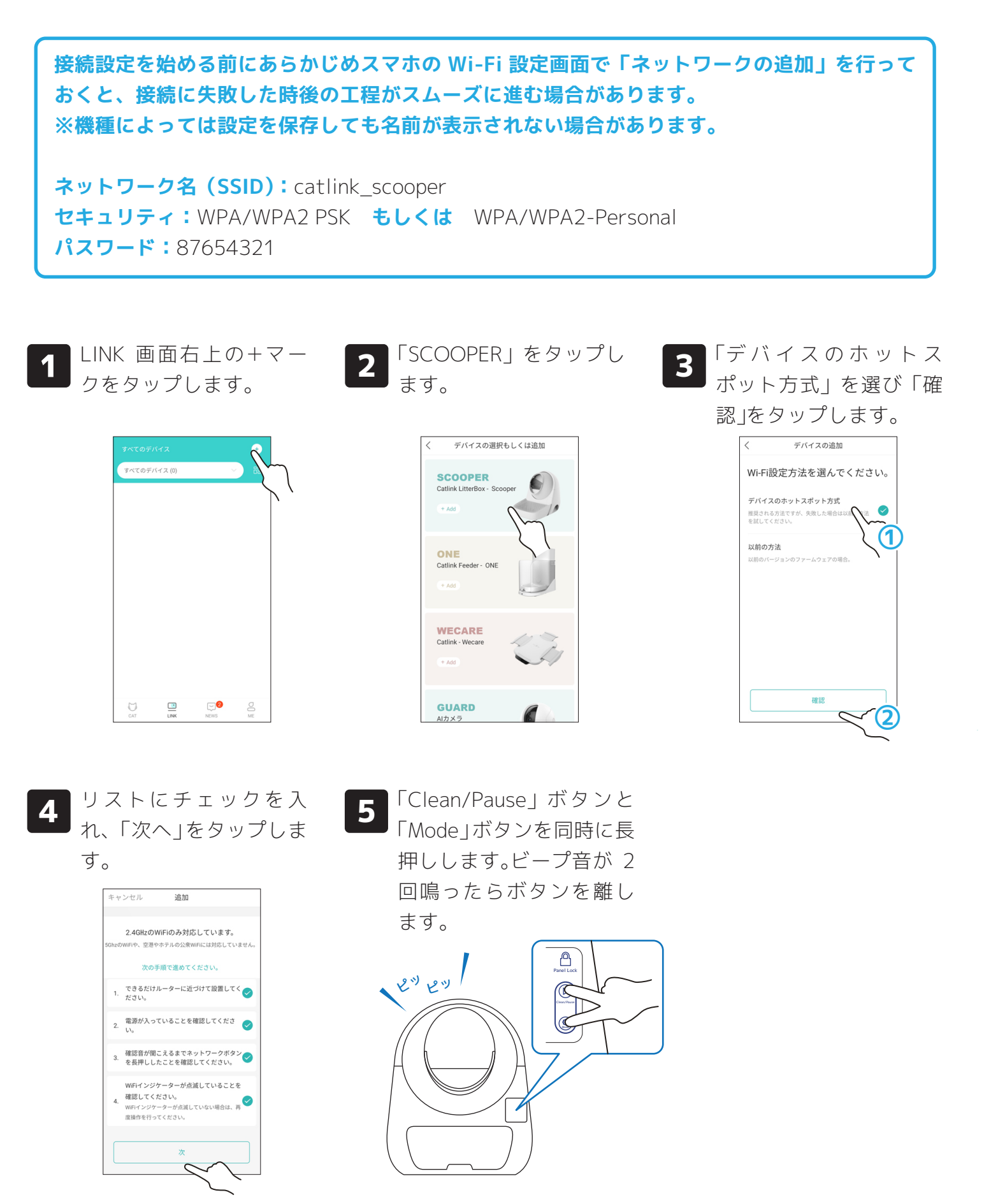

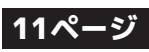

# SCOOPERをWi-Fiに接続する(つづき)

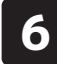

Wi-Fi の名前がスマホを接続しているものと 同じか確認します。

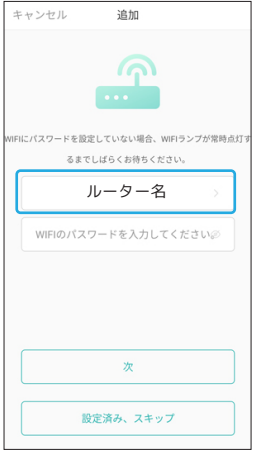

2.4GHz の Wi-Fi のみ対応です のでご注意ください。 また、スマホの設定でアプリの 権限の位置情報を有効にしてお いてください。(有効にされてい ない場合、Wi-Fi 名が表示され ない事があります。)

Wi-Fi ルーターのパスワードを入力 して「次」をタップします。

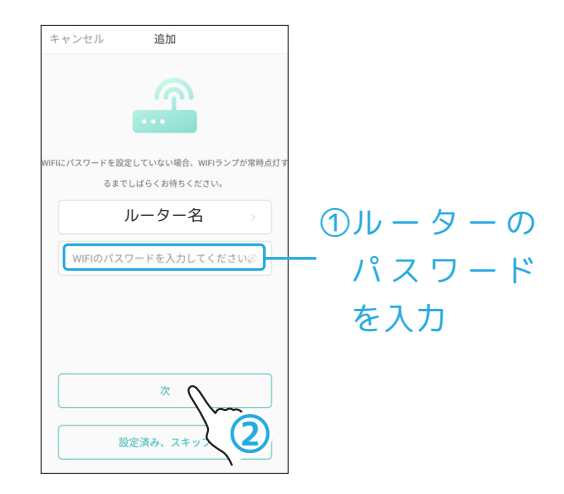

8

画面が変わって「次」をタップすると接続設定が始まるので お待ちください。

※接続許可を求められた時は「参加」をタップしてください。

ネットワークへの接続設 9 定が始まるのでそのまま 待ってください。

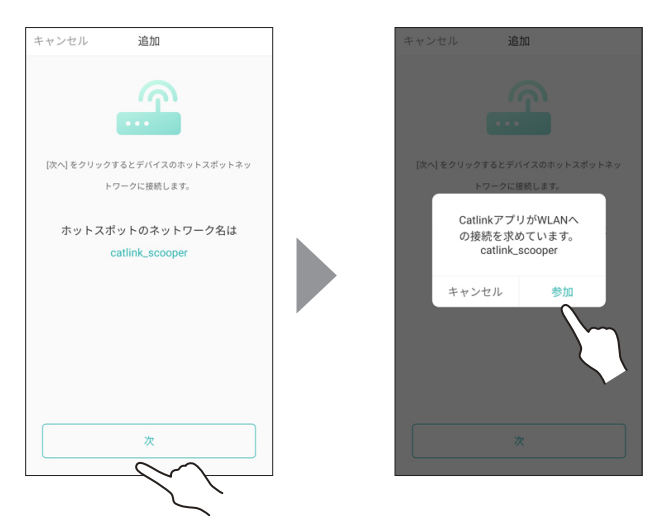

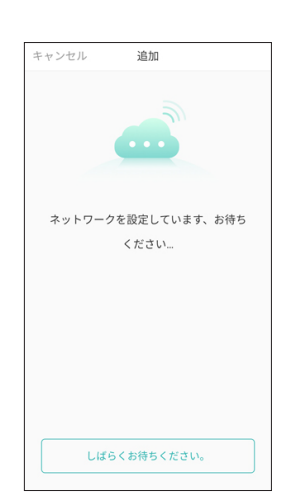

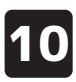

10 本体からビープ音が 3 回→1 回と鳴 り、「成功しました」と表示されたら を「終了」をタップします。

11

12ページ

TOP 画面に戻ります。 これで設定完了です。LINK 画面に SCOOPER が表示され選択できるようになっています。

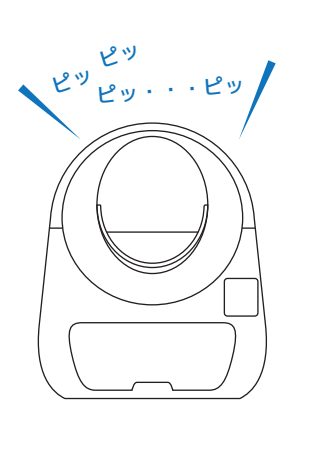

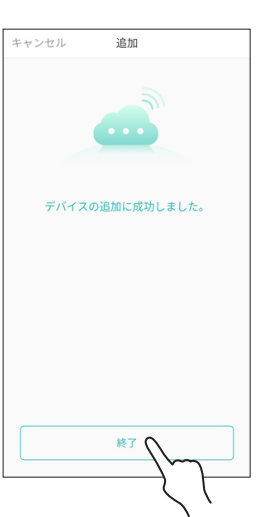

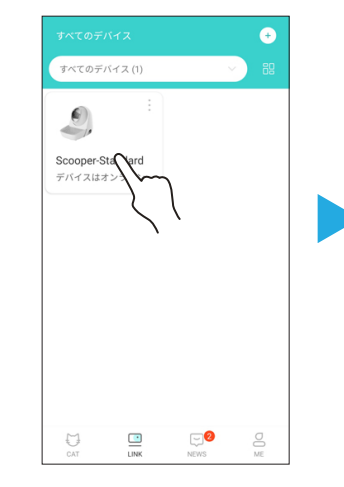

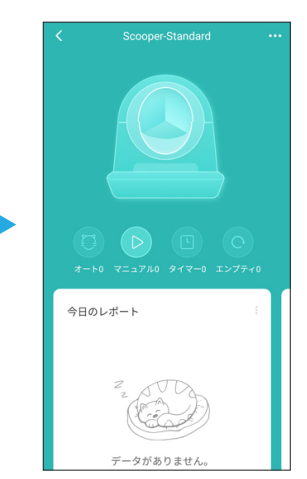

# 接続に失敗した場合(IPhone・iPadの場合)

- 「もう一度接続してみてください」を タップすると。手順 4 へ戻るので確 認項目にチェックを入れ、「次へ」を タップします
- 2

コントロールパネルの Wi-Fi マークが青く点 灯しているのを確認して「設定済み、スキッ プ」タップします。 ※青点灯まで少し時間 がかかる事があります。

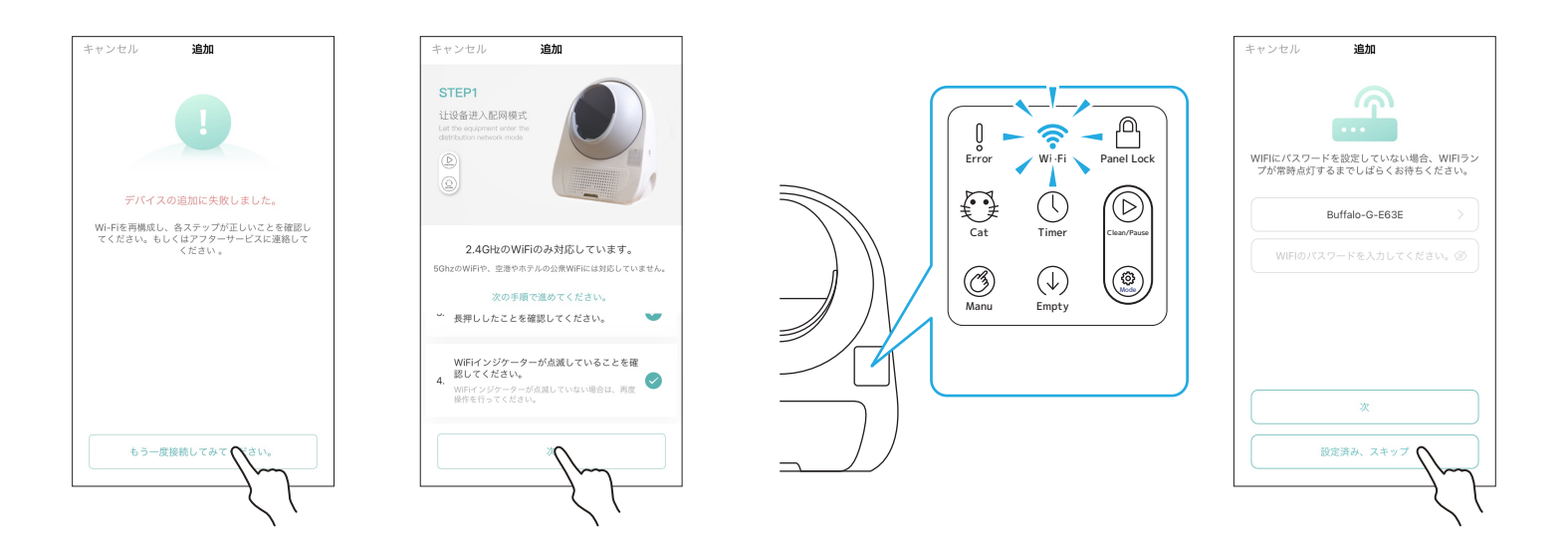

- 3 「QR コードをスキャンしてください」 をタップして、本体向かって右の QR コードコードを読み取ります。
- 4 読み取りが終わると完了 です。「終了」をタップ してください。

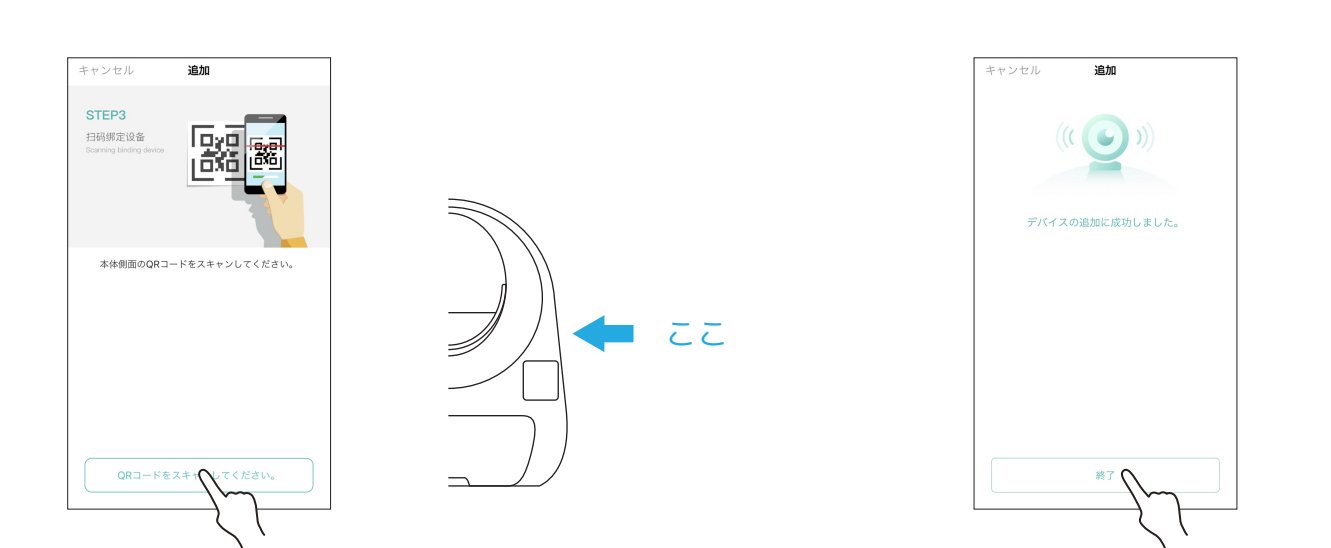

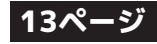

# 接続に失敗した場合(Android端末の場合)

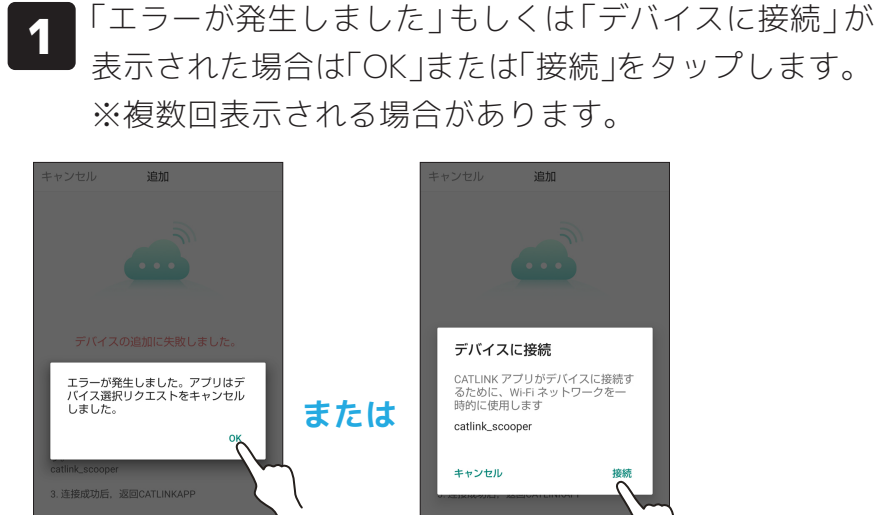

|   | キャンセル 追加                                                                            |
|---|-------------------------------------------------------------------------------------|
| t | デバイスに接続<br>CATLINK アブリがデバイスに接続す<br>るために、WHFIネットワークを一<br>時的に使用します<br>catlink_scooper |
|   | キャンセル 接続<br>デバイスのホットスポットネットワーク<br>動で最高                                              |
|   | 方法2で再試行します。                                                                         |

「デバイスのホットスポット 2 ネットワークに手動で接続」 をタップします。

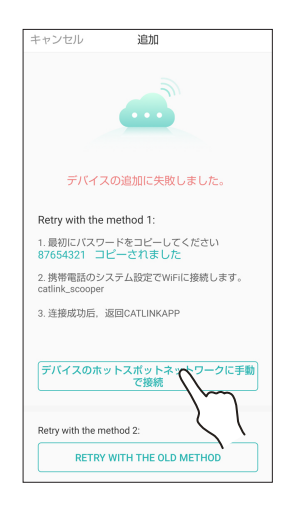

3

5

Wi-Fi 設定画面に変わる ので、「保存済みネット ワーク」をタップします。

あらかじめ登録しておいた「catlink\_scooper」に接続 4 します。 ※登録していない場合は1つ前の画面の「ネッ トワークを追加」から登録してください。(情報は 11 ページを参照)

| ÷                  | Wi-Fi                                    | ۹   |
|--------------------|------------------------------------------|-----|
|                    | Wi-Fi の使用                                | ••  |
|                    | DETERTION / 150000407                    |     |
| Ŷ                  | TP-Link_1234<br>保存済み                     | ₿   |
| •                  | aterm-1a2b3c-a                           | ₿   |
| •                  | aterm-1a2b3c-g                           | ⋳   |
| •                  | Buffalo-A-A1B2                           | ₿   |
| Ŷ                  | Buffalo-G-C3D4                           | ₿   |
| Ŷ                  | TP-Link_1234_5G                          | ₿   |
| $\bigtriangledown$ | Buffalo-A-E5F6                           | ₿   |
| +                  | ネットワークを追加                                | 810 |
|                    | <b>Wi-Fi 設定</b><br>Wi-Fi は自動的に ON になりません |     |
|                    | 保存済みネットワーク<br>ネットワーク: 1                  |     |

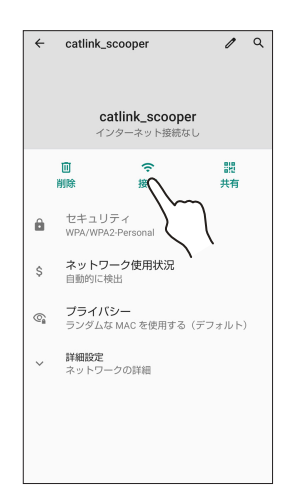

6

•

•

.

 $\bigcirc$ 

14ペー

「接続」が表示されていない場 合は電波を拾えていない可能性 があります。本体にスマホを近 づけたり、一つ前の画面に戻っ て少し待ってみるなどしてくだ さい。

ネットワーク名の下が「ネットワーク 接続なし」である事を確認します。

| <b></b>                | Wi-Fi                              | ۹ |                   |
|------------------------|------------------------------------|---|-------------------|
|                        | Wi-Fi の使用                          | • |                   |
| •                      | catlink_scooper<br>インターネット接続なし     | ۲ | 一確認する             |
| •                      | Buffalo-G-A1B2<br>保存済み             | Ð |                   |
| •                      | catlink_scooper<br>CATLINK で接続しました | ₿ | この「CATLINK で接続しまし |
| •                      | Buffalo-A-C3D4                     | ₿ | た」の方で接続していると失敗    |
| -                      | TP-Link_1234_5G                    | Ð | するので注意。           |
| •                      | TP-Link_1234                       | ₽ | ※このネットワークタは表示さ    |
| $\widehat{\mathbf{v}}$ | Buffalo-A-E5F6                     | Ð |                   |
| $\mathbf{\mathbf{v}}$  | Buffalo-G-G7H8                     | ⋳ | れていない場合もあります。     |
| $\bigtriangledown$     | Buffalo-A-19J0                     | Ð |                   |

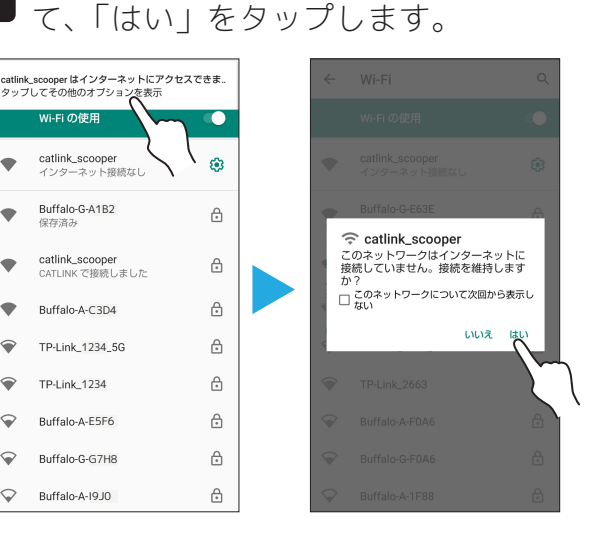

少し待つと通知が来るのでタップし

# 接続に失敗した場合(Android端末の場合)

7

矢印をタップして一旦「デ バイスの追加に失敗しま した」画面へ戻ります。

| ÷                  | Wi-Fi                                     | م |
|--------------------|-------------------------------------------|---|
|                    | の使用                                       | • |
| •                  | caik_scooper<br>インターネット接続なし               | ۲ |
| •                  | Buffalo-G-A1B2<br>保存済み                    | ð |
| •                  | <b>catlink_scooper</b><br>CATLINK で接続しました | ⋳ |
| ♥                  | Buffalo-A-C3D4                            | £ |
| •                  | TP-Link_1234_5G                           | ⋳ |
| Ŷ                  | TP-Link_1234                              | ⋳ |
|                    | Buffalo-A-E5F6                            | Ð |
|                    | Buffalo-G-G7H8                            | £ |
| $\bigtriangledown$ | Buffalo-A-I9J0                            | ٥ |

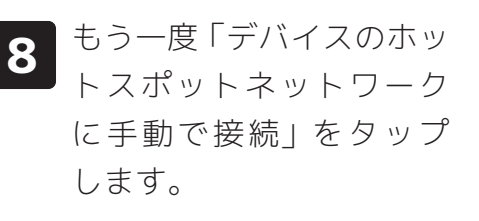

追加

デバイスの追加に失敗しました。

1.最初にパスワードをコピーしてください 87654321 コピーされました

RETRY WITH THE OLD METHO

Retry with the method 1:

3. 连接成功后,返回CATLINKAPP

Retry with the method 2:

矢印をタップしてもうー 9 度「デバイスの追加に失 敗しました」画面へ戻り ます。

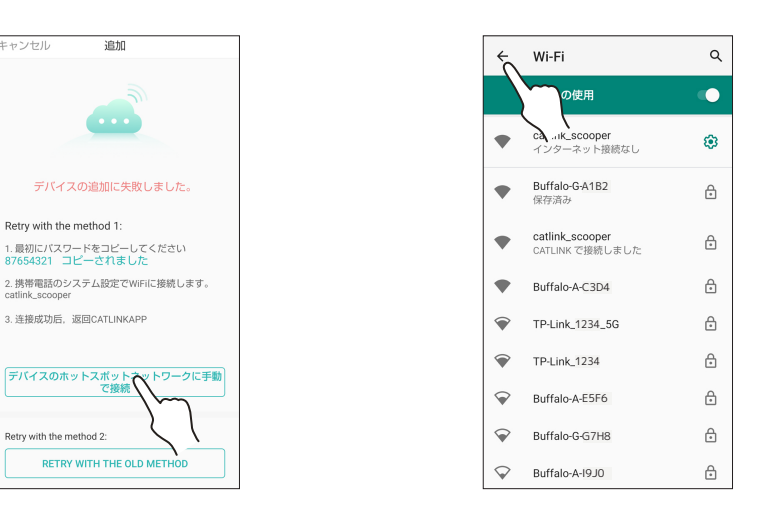

10 画面が「ネットワークの設定中です」に変 わっているのでしばらく待っていると、本 体からビープ音が3回→1回の順に鳴りま す。

「デバイスの追加に成功しました」が表示 11 されたら「完了」をタップして設定終了 です。

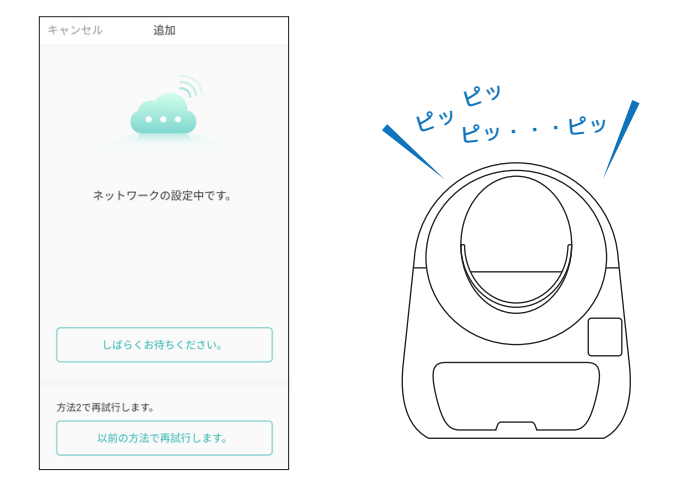

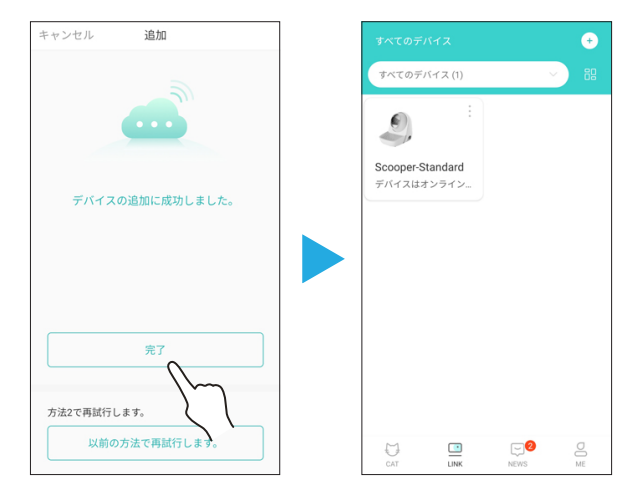

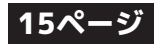

# LINK画面から操作する機器を選択する

●CATLINK アプリでは複数の機器を接続・操作できます。機器を操作する時は LINK 画面から使用 したい機器を選択してください。

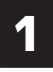

LINK 画面から使用したい機 器のアイコンをタップする。

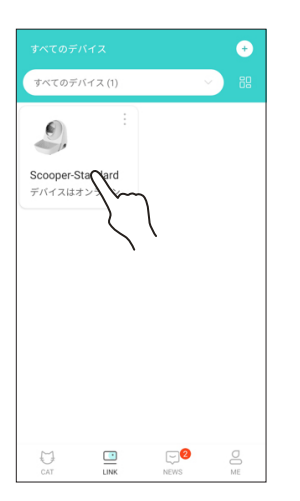

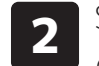

SCOOPER を選択すると SCOOPER の情報画面に切り替わります。

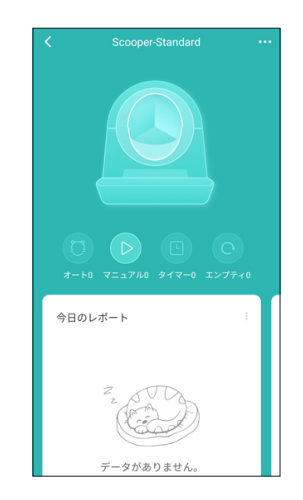

# SCOOPERの情報画面

●アプリの LINK 画面から SCOOPER を選択すると、SCOOPER の情報画面に切り替わります。 ●情報画面下部の情報は左右にスワイプすることで内容を切り替えられます。

### - レポート画面 -

動作の記録が表示されます

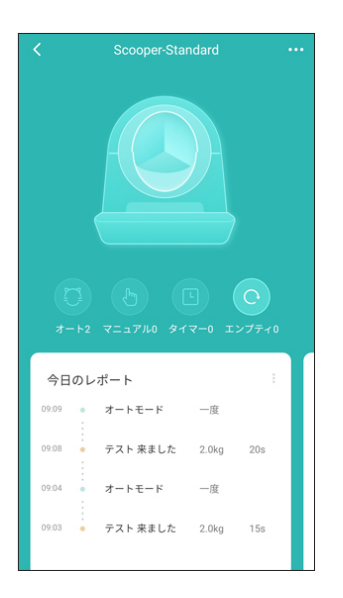

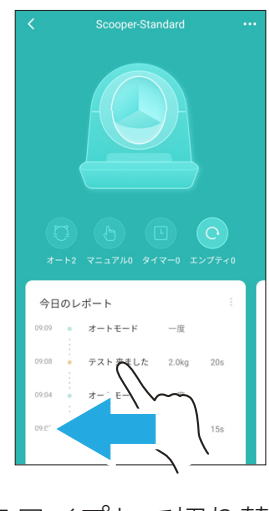

スワイプして切り替え

- ヘルスデータ画面 -

猫ごとのトイレ回数などが表示されます

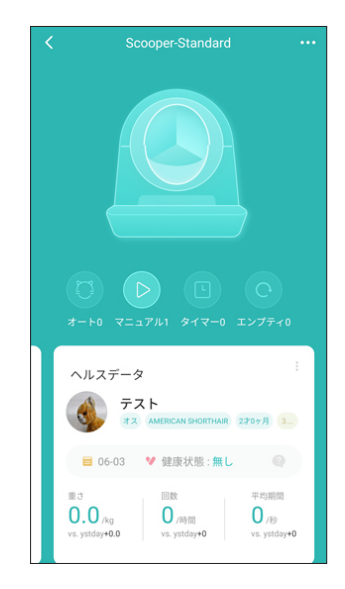

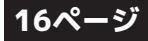

# 情報画面について

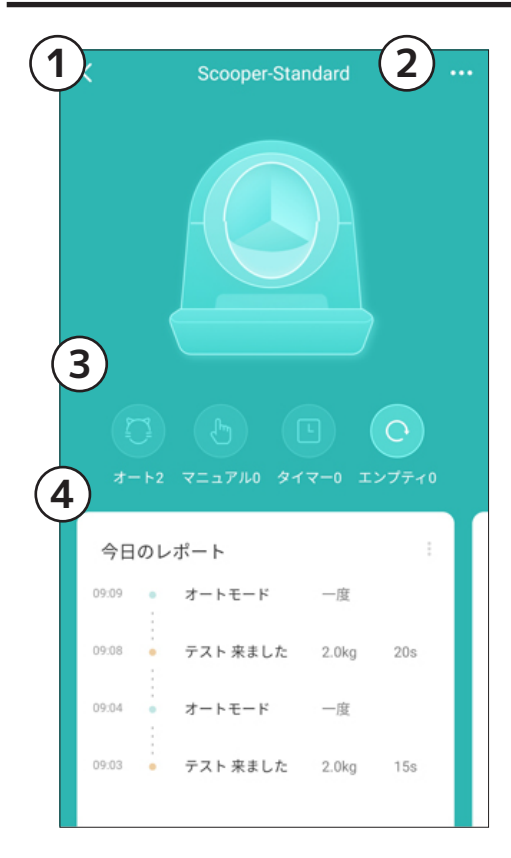

1.「戻る」

LINK 画面に戻ります。

2.「設定」

SCOOPER の設定画面を開きます。

### 3.「各種モードと回数」

それぞれのマークをタップしてモード変更ができます。 横に書いてある数字はそのモードで動かした回数です。

### 4.「今日のレポート」

れます。

「何時に」、「誰が何秒トイレに入ったか」、「どのモードで 動いたか」が記録されます。 ※設定画面でタイムゾーンを変更すると記録がリセットさ

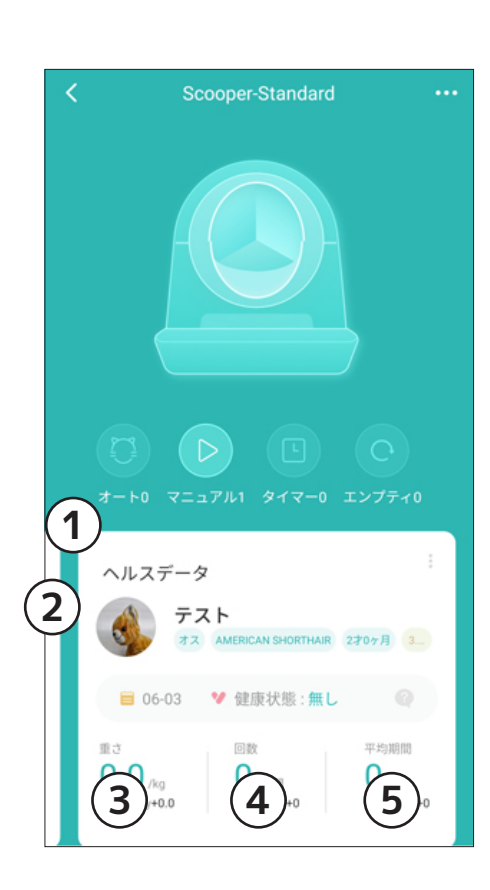

# 1.「バインドしたペット名」

バインドした猫の名前が表示されています。 名前をタップすると表示する猫を切り替えます。

### 2.「猫の情報」

猫の名前、性別、品種、体重が表示されます。

### 3.「計測した体重」

ドーム内に入った時に計測された体重が表示されます。

### 4.「トイレの回数」

何回トイレに入ったかが表示されます。

### 5.「トイレの平均時間」

トイレに要した時間(ドーム内に入っていた時間)の平均 が表示されます。

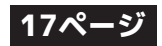

# 登録した猫の情報にSCOOPERをバインド(関連付け)させる

- あらかじめ登録しておいた猫の情報に SCOOPER をバインド(関連付け)することで健康管理画 面にトイレの状況が表示されます。
- バインドを行わなくても使用できますが、トイレ回数などの情報は表示されません。

します。

2

- アプリの CAT 画面で登録しておくことも出来ます。
- 猫の情報を登録する方法、CAT 画面からの登録方法は別紙の「アプリ共有部分用」説明書をご覧 ください。

「 猫とカラー」 をタップ

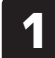

情報画面右上の 3 点マー クをタップして設定画面 を開きます。

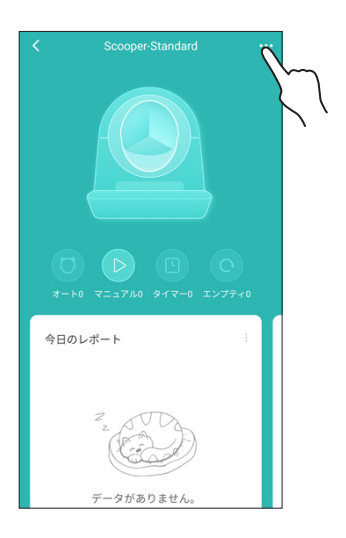

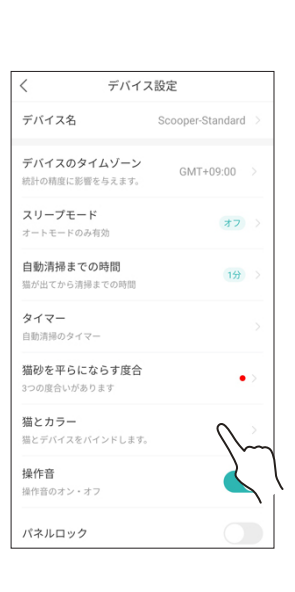

| <    | 猫とカラー               |
|------|---------------------|
| 3    | テスト<br>オス、2才2ヶ月     |
| 8 K- | ンドする パインドする カラーの管理  |
|      | テスト2<br>メス、572ヶ月    |
| 8 K- | インドする パインドする カラーの管理 |
|      |                     |
|      |                     |
|      |                     |
|      |                     |
|      |                     |
|      |                     |
|      | •                   |
|      |                     |

「バインドする」をタップ

して完了です。

3

# 猫の情報とSCOOPERのバインドを解除する

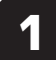

情報画面右上の 3 点マー クをタップして設定画面 を開きます。

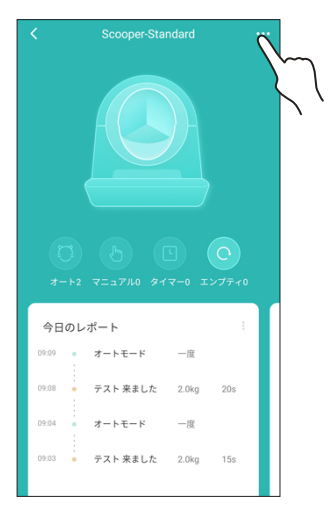

| 2 | 「 猫とカラー」 | をタ | ッ | プ |
|---|----------|----|---|---|
| 2 | します。     |    |   |   |

| く デバー                                | イス設定               |
|--------------------------------------|--------------------|
| デバイス名                                | Scooper-Standard > |
| <b>デバイスのタイムゾーン</b><br>統計の精度に影響を与えます。 | GMT+09:00 >        |
| <b>スリープモード</b><br>オートモードのみ有効         | オフシ                |
| 自動清掃までの時間<br>猫が出てから清掃までの時間           | 1分 >               |
| <b>タイマー</b><br>自動清掃のタイマー             |                    |
| 猫砂を平らにならす度名<br>3つの度合いがあります           | • >                |
| <b>猫とカラー</b><br>猫とデバイスをバインドしま        | ×. ()              |
| <b>操作音</b><br>操作音のオン・オフ              | 4                  |
| パネルロック                               |                    |

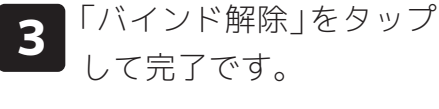

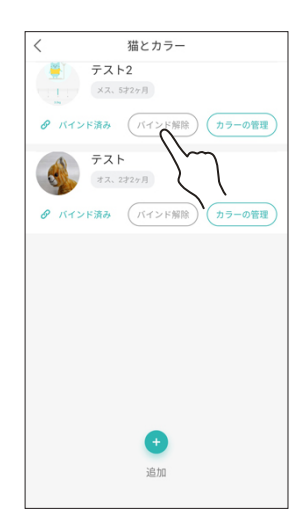

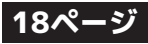

# 各モードの切り替え

● SCOOPER には 4 つのモードがあります。モードの切替は TOP 画面下部のマークをタップす るか、操作パネルの「Mode」ボタンを押して行います。(現在選択中のモードのマークが青く 点灯します。)

### - 各モードの解説 -

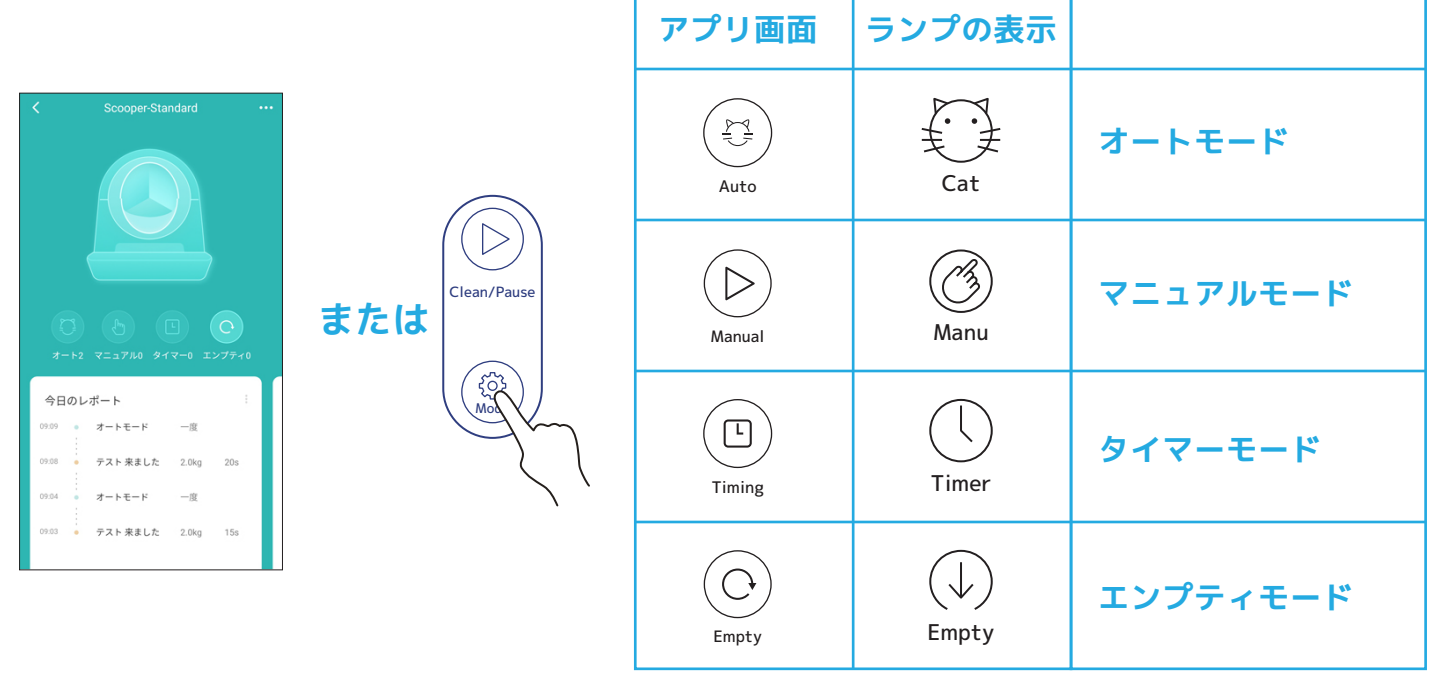

# オートモードで使用する

- オートモードでは猫がトイレをした後、一定時間が経過すると自動で処理サイクルを行います。
- 猫がドームに入ったかどうかは重量センサーで判断します。猫の体重が 1.5kg 以下だと反応しません。
- どの猫が入ったかの識別も猫の情報に登録された体重で判断します。体重差が 450g 以下だと区 別ができません。

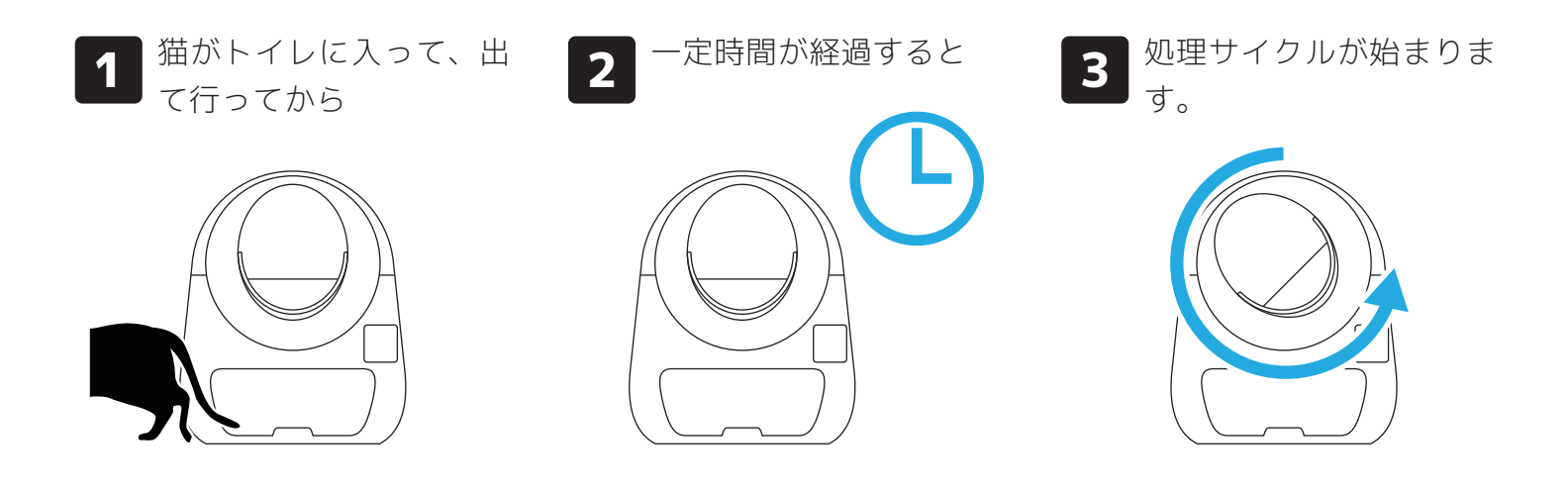

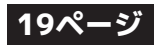

# マニュアルモードで使用する

- マニュアルモードでは手動で処理サイクルを開始できます。
- 他のモードとの併用はできないのでご注意ください。
- どの猫が入ったかの識別以外に体重を参照しないので 1.5kg 未満のでも使用できます。

マニュアルモード時にアプリの三角マークをタッ 処理サイクルが始まります。 1 2 プ、もしくは本体の「Clean/Pause Iを押します。 0 Error Ĩ Wi-Fi Panel Lock (l)または Timer (B)  $(\downarrow)$ දි<u>ි</u>දි Mode Empty

# エンプティモードで使用する

- ●エンプティモードではドーム内の砂をコンテナへ排出することができます。
- ●ドーム内の構造上、全ての砂を一粒残らず排出できるわけではありませんのでご了承ください。
- ●動作後は、排出状態のまま停止します。もう一度エンプティモードを実行する操作を行うと元の 位置へ戻ります。
- ●他のモードとの併用はできないのでご注意ください。
- エンプティモード時にもう一度エンプティモードのマークをタップ、もしくは本体の「Clean/Pause」を押します。
- ドームが処理サイクルとは逆 向きに回転し、砂をコンテナ へ落とします。

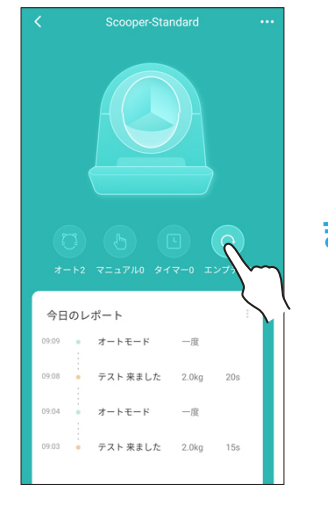

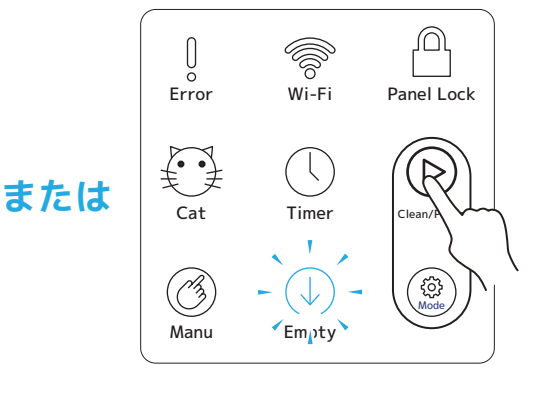

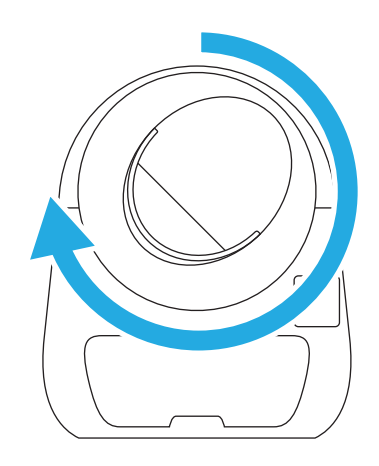

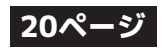

# タイマーモードで使用する

- ●タイマーモードでは設定した時間になると自動で処理サイクルを開始します。
- ●他のモードとの併用はできないのでご注意ください。
- ●タイマー時刻の設定は、タイマーモード時のみ可能です。
- ●タイムゾーンを変更すると動作回数などの記録がリセットされるのでご注意ください。

設定画面になるので「デ 「Tokyo」をタップしま 情報画面右上の3点マー 2 3 1 クをタップします。 す。 バイスのタイムゾーン をタップします。 デバイスのタイムゾーン デバイス設定 キーワードを入力してください。 デバイス名 Scooper-Standard Taipei デバイスのタイムゾーン GMT+09:00 Seoul スリープモード オフ Tokyo(現在 自動清掃までの時間 1分 いら清掃までの時間 タイマー Yakutsk 自動清掃のタイマ-猫砂を平らにならす度合 Adelaide 今日のレポート • 3つの度合いがあります オートモード -18 Darwin 猫とカラー 猫とデバイスをバインドします。 2.0kg テスト 来ました 20s Brisbane 操作音 オートモード 一度 操作音のオン・オフ テスト 来ました 2.0kg 15s Hobart パネルロック タイマーモードになってい ないとタイマー時刻の設定 はできません。

4

上記と同じように設定画 面をから、「タイマー」 をタップします。

| 5 | 緑色のプラスマークを |  |
|---|------------|--|
|   | タップします。    |  |

**6**時刻を設定して「確認」 をタップします。

| く デバイス設定                             |                    |  |
|--------------------------------------|--------------------|--|
| デバイス名                                | Scooper-Standard > |  |
| <b>デバイスのタイムゾーン</b><br>統計の精度に影響を与えます。 | GMT+09:00 >        |  |
| <b>スリープモード</b><br>オートモードのみ有効         | <b>オフ</b> >        |  |
| <b>自動清掃までの時間</b><br>猫が出てから清掃までの時間    | 199 >              |  |
| タイマー 自動清掃のタイズ                        |                    |  |
| 猫砂を平らになら<br>3つの度合いがあります              | •>                 |  |
| 猫とカラー<br>猫とデバイスをバインドします。             |                    |  |
| <b>操作音</b><br>操作音のオン・オフ              |                    |  |
| パネルロック                               |                    |  |

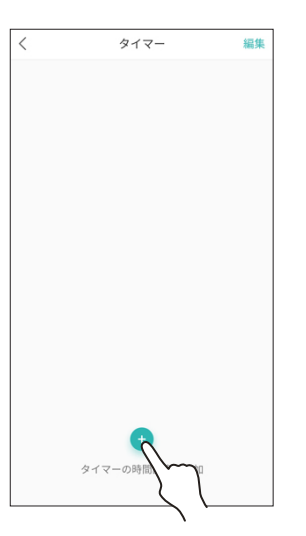

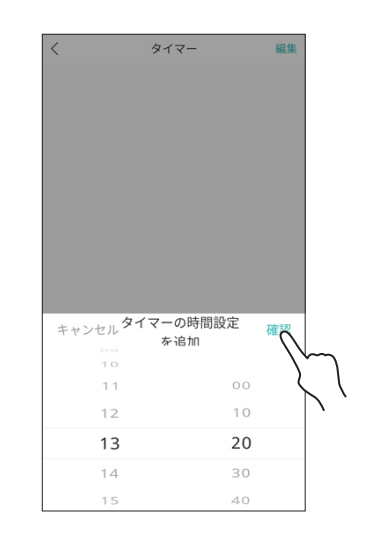

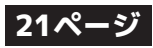

# タイマーモードで使用する(つづき)

7 完了です。

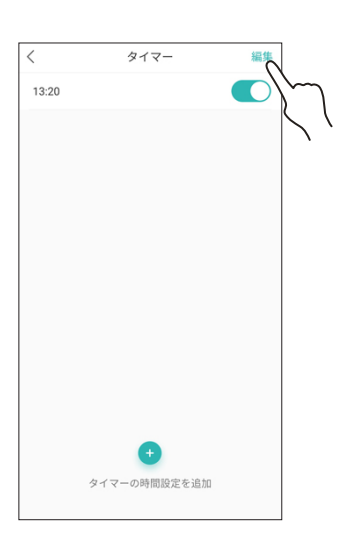

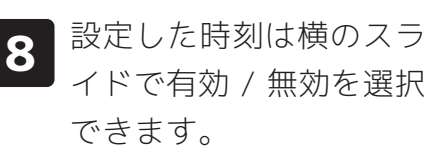

| タイマー | 編集    |
|------|-------|
|      |       |
|      |       |
| P    |       |
| ζ    |       |
| `    |       |
|      |       |
|      |       |
|      |       |
|      |       |
|      |       |
| •    |       |
|      |       |
|      | \$17- |

# 設定したタイマー時間を削除する

1

タイマー時刻の設定画面 で右上の「編集」をタッ プします。 2 削除したい設定時刻の赤
 いマークをタップして
 「完了」をタップします。

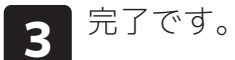

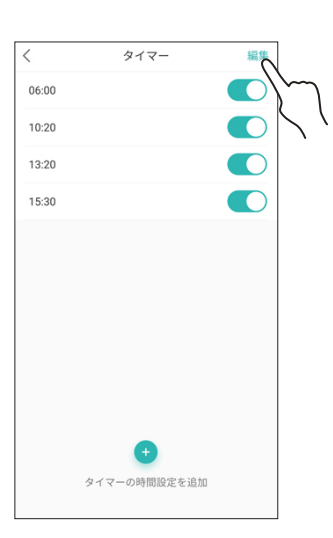

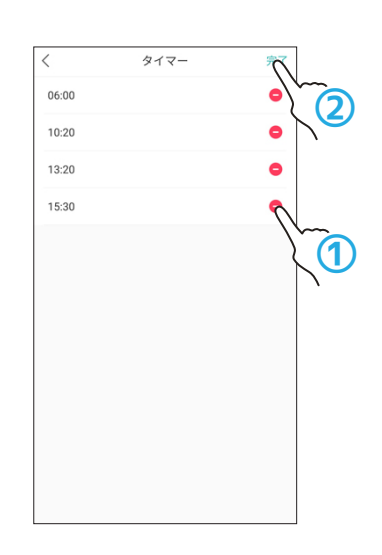

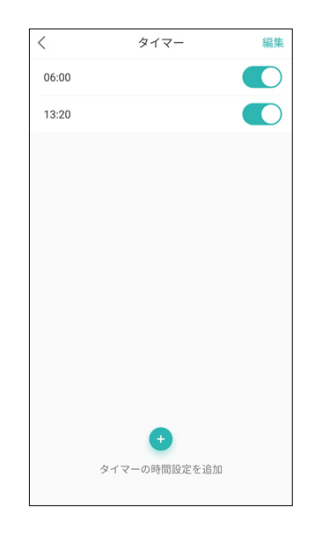

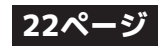

# デバイス設定(SCOOPERの設定)画面について

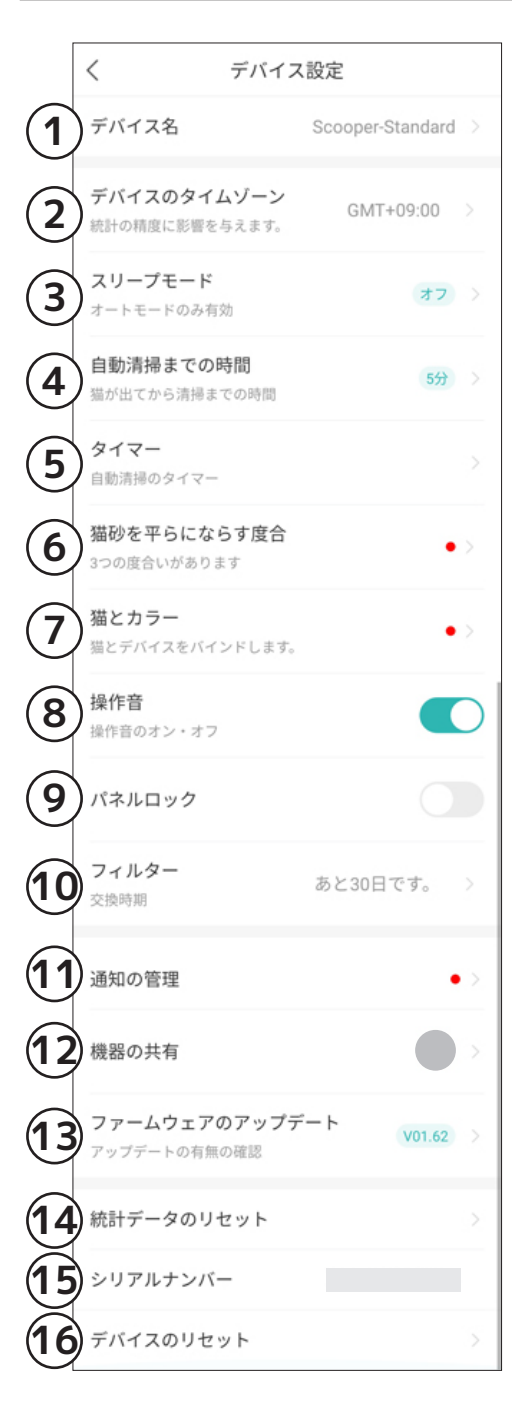

### 1.「デバイス名」

SCOOPER の名前を設定します。

### 2.「デバイスのタイムゾーン」

SCOOPER の時間帯を設定します。「Tokyo GMT+9:00」に設 定してください。設定が間違っているとタイマーモードが正し く動作しません。

### 3.「スリープモード」

スリープモードの設定です。ペットがトイレに入っても自動処 理を行わなくなります。 ※オートモード時のみ設定できます。

### 4.「自動清掃までの時間」

自動処理サイクルが始まるまでの時間を設定します。

### 5.「タイマー」

タイマーモードの時刻設定をします。(10分刻み、50個まで) ※タイマーモード使用時のみ設定できます。

### 6.「猫砂を平らにならす度合」

処理サイクル後にトイレ砂を均す動作の度合いを 3 段階で設定 します。

### 7.「猫とカラー」

別製品のペット情報の関連付け設定の変更・確認を行います。 ※使用しません

### 8.「操作音」

モード変更時などの操作音のオンオフを切り替えます。

### 9.「パネルロック」

オンにすると操作パネルが反応しなくなります。 操作パネルで変更する際は「Clean/Pause」ボタンと「Mode」 ボタンを同時にビープ音が1回鳴るまで長押ししてください。

### 10.「フィルター」

フィルター交換までの日数(目安)が表示されます。

### 11.「通知の管理」

SCOOPER からの通知設定を行います

### 12.「機器の共有」

SCOOPER の共有設定を行います(19 ページ参照)

- **13.「ファームウェアのアップデート」** ファームウェアの更新をチェックします。
- **14.「統計データのリセット」** トイレ情報の記録を消去します。
- **15.「シリアルナンバー」** SCOOPER のシリアルナンバーを表示しています。
- **16.「デバイスのリセット」** SCOOPER を工場出荷状態にリセットします。

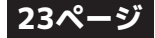

# SCOOPERの共有

- SCOOPER の接続設定を行えるのは、1 台につき一人までです。家族間などで情報を共有、使用 したい場合は SCOOPER の共有設定をしてください。
- ※本説明書では元々接続していた人を「親」、新たに共有する人を「子」と表記しています。
- 共有する人それぞれにアカウントが必要となりますので予め作成しておいてください。
- 親が SCOOPER の接続を解除した場合、子の接続も一緒に解除されます。
- 登録したペット情報は一緒に共有されません。別途共有設定をする必要があります。
- 子は SCOOPER と猫の情報のバインド(関連付け)を行うことが出来ません。バインドを行いた い場合は親と猫の情報を共有する必要があります。

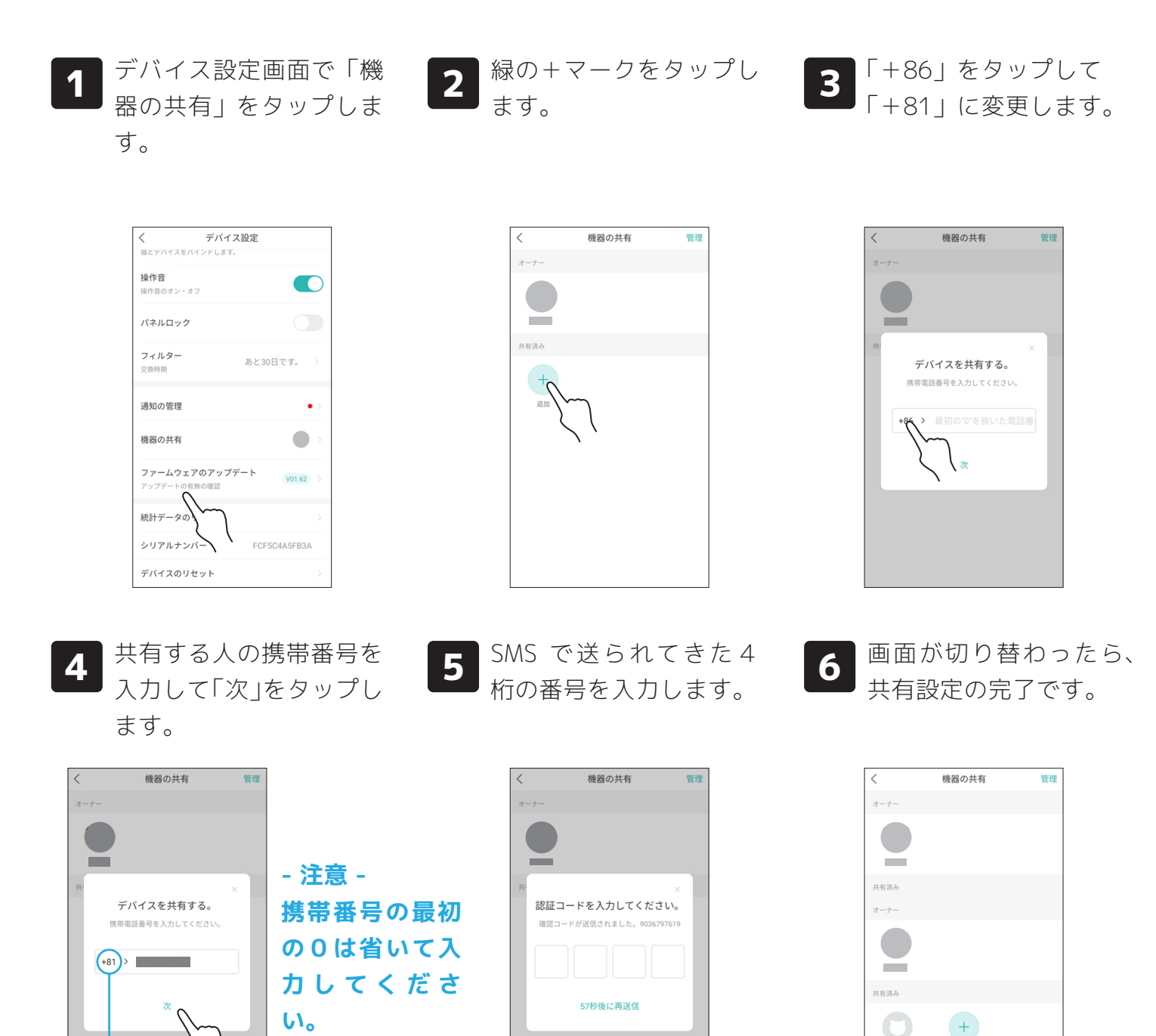

- 注意 -+81 に変更するのを忘れずに。

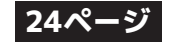

共有したユーザー名が

表示されています

# SCOOPERの共有設定の解除

●親が共有設定を解除した場合、子の共有設定も自動的に解除されます。

右上の「管理」をタップし デバイス設定画面で「機 2 3 1 器の共有」をタップしま ます。 す。 ます。 機器の共有 デバイス設定 機器の共有 く デバイン 猫とテバイスをバインドします。 管理 < < オーナー オーナー 操作音 操作音のオン・オフ パネルロック フィルター あと30日です。 交換時期 通知の管理 • 機器の共有 共有済み 共有済み ファームウェアのアップデート V01.62 0 (+)USER7619 追加 統計データの シリアルナンバ

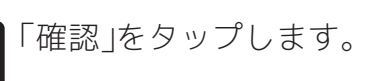

デバイスのリセット

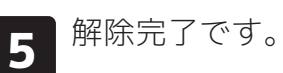

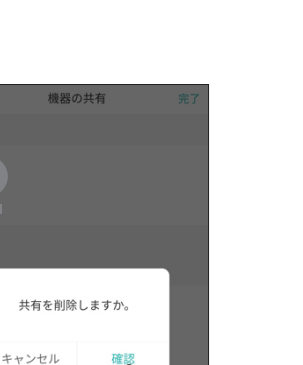

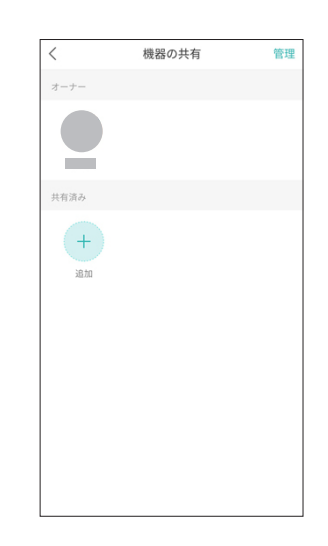

25ページ

解除したいユーザーのマ イナスマークをタップし

完了

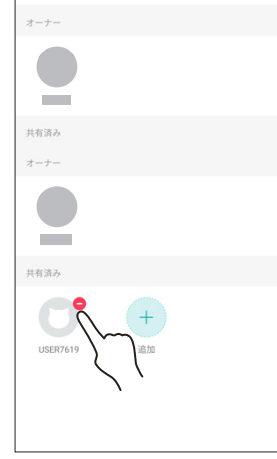

Δ

# その他の機能

●処理サイクル終了時や待機状態時に一定間隔でコンテナ内で UV ライトが点灯します。

●UV ライトはコンテナを外していても点灯します。UV ライトを直接見ないようにご注意ください。

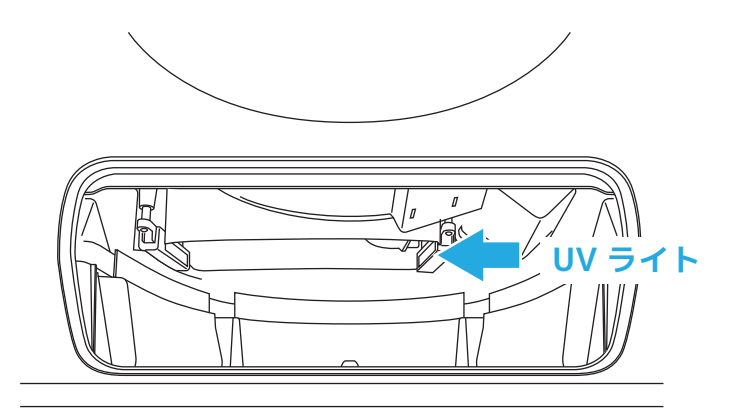

# 安全装置について

- ●本製品にはドーム回転の巻き込みによる事故を防ぐための安全装置が搭載されています。
- ●安全装置は事故やケガを 100% 防ぐことを保証するものではありません。安全には十分注意して ご使用ください。
- ●本製品による如何なる損害に関しても弊社は責任をお負いかねますので予めご了承ください。

### - 重量センサーによる一時停止 -

●ドーム回転中に猫がドームへ入ろうとするなどして重量センサーに反応があった場合は動作を一時停止します。停止後は15秒ほどすると動作が再開します。

### - 挟み込み防止スイッチ -

- ●コンテナ投入口の両脇に挟み込み防止スイッチがあります。
- ●排泄ポートとベースの間に異物が挟まると、挟み込み防止スイッチが押されドームが停止します。 ●停止後は自動で動作を再開しません。「Clean/Pause」ボタンを押すと動作を再開します。

### - モーターの過負荷検知 -

- ●モーターに負荷がかかりすぎると動作を停止します。
- ●自動では動作を再開しません。
- ●一度電源を切り、ギアに異物が絡まっていないかなどを確認して電源を入れなおしてください。

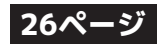

# お手入れについて

- 汚れたまま SCOOPER を使用すると故障の原因となります。定期的に SCOOPER のお掃除を 行なってください。
- お掃除を行う際はかならず電源アダプターをコンセントから外し、電源を切った状態で行なっ てください。
- 部品によっては水洗いできない物もありますのでご注意ください。
- **ドームカバー**水洗いができます。水洗いした後は完全 に乾燥させてから組み立ててください。
- **ドーム** ネジや位置検出用の磁石が錆びる原因に なるので水洗いはできません。固く絞っ た布巾などで汚れを拭いてください。
- **土台** 機械部品が組み込まれている為、水洗い はできません。固く絞った布巾などで表 面を拭いてください。
- コンテナ 水洗いができます。水洗いした後は完全 に乾燥させてから組み立ててください。 ※フィルターを外してから洗ってくださ い。

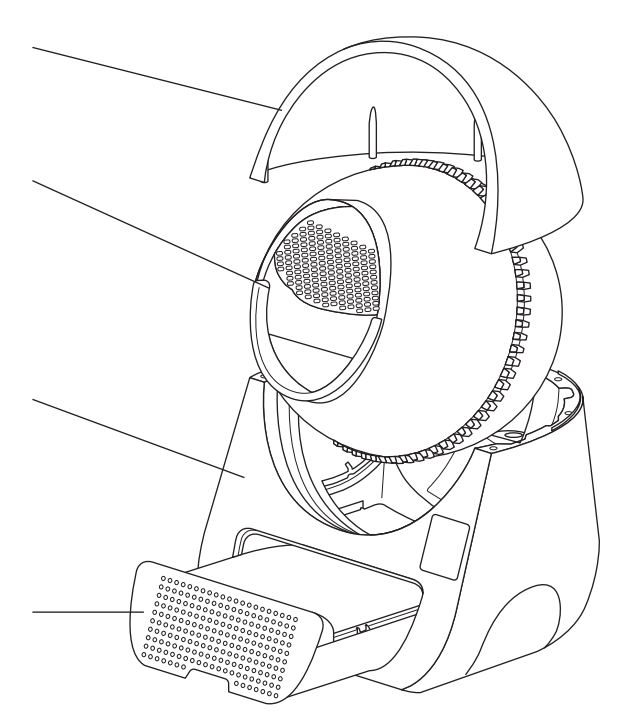

# フィルターについて

- コンテナにはフィルターが入っています。コンテナを水洗いするときはフィルターを外してか ら洗ってください。
- フィルターは1ヶ月に1回は天日干しをして、少なくとも3ヶ月に1回は交換してください。

 コンテナ裏のに4ヶ所あ るネジを外します。

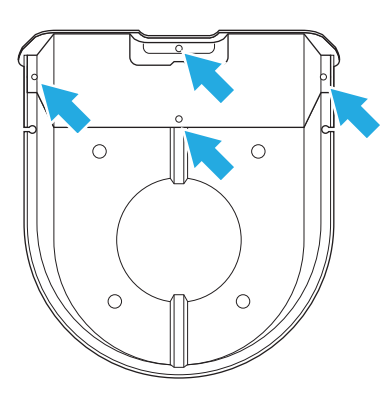

2 フィルターカバーを外します。

※裏でツメが引っかかっているので注意してください。

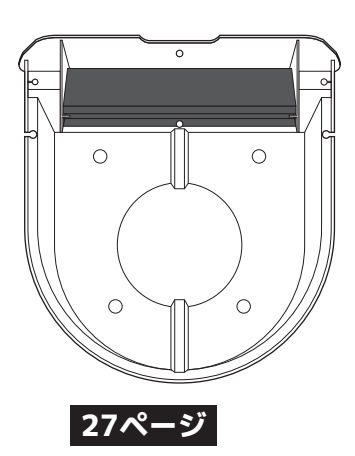

# ドームのメッシュについて

- ●ドーム内のメッシュ部分は外して洗うことができます。
- ●メッシュは水洗いしても構いませんが、洗浄後は水気を拭き取りしっかり乾燥させてから取り付けて使用してください。
- ●ドーム自体は各所のネジや、位置検出用の磁石が錆びる原因になるので水洗いしないでください。
- ●メッシュを取り付けるヒンジ部分は壊れやすいので取り外し、取り付けの際は十分ご注意くださ い。また、むやみにメッシュを付け外しすることもお止めください。
- 1 メッシュを取り外す時は、ツマミを持って ゆっくりと引き剥がすように外します。

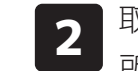

取り付ける時はヒンジを折らないよう一箇 所づつ取り付けてください。

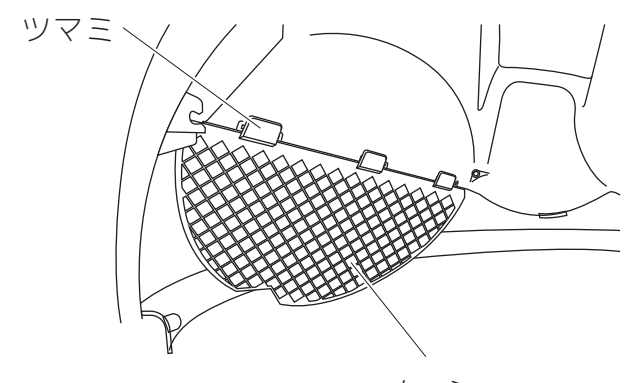

メッシュ

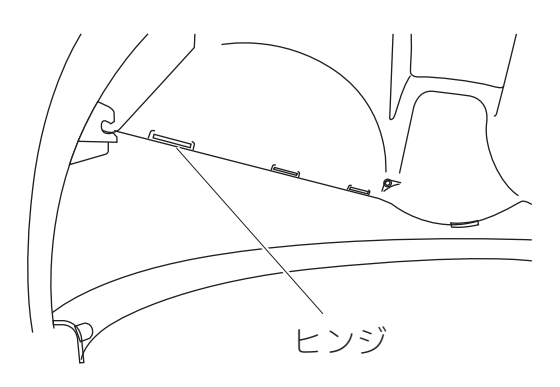

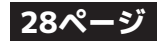

# 重量補正の方法

- SCOOPER の体重測定が大きくズレ続ける時は重量補正を行ってみてください。
- 重量補正には **1.5kg の重り**が必要になります。ペットボトルに水を入れたものが用意しやす いのでオススメです。(500ml ペットボトルを複数本使用しても構いません)
- ●数十グラムの誤差でも計測に大きなズレが生じる原因となります。必ず秤で計測した重りをご 用意ください。
- 重りの出し入れの際はゆっくりと静かに行なってください。
- エンプティモードでトイレ砂を排出してもドーム内には砂が多少残ります。必ず残った砂もス コップや掃除機で完全に取り除いてください。
- 重量補正は**明らかに測定結果に大きなズレが生じ続ける場合のみ**行ってください。

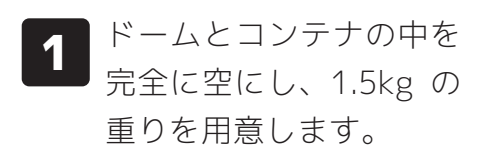

- **2** SCOOPER の電源をオフ にします。
- 3 土台裏のセンサー(足部 分)にゴミなどが挟まっ ていないか確認します。

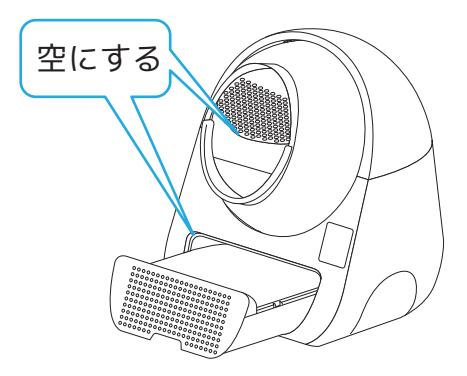

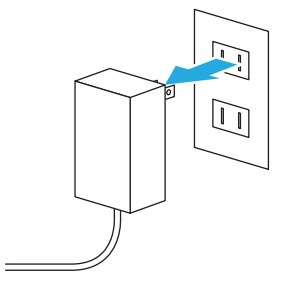

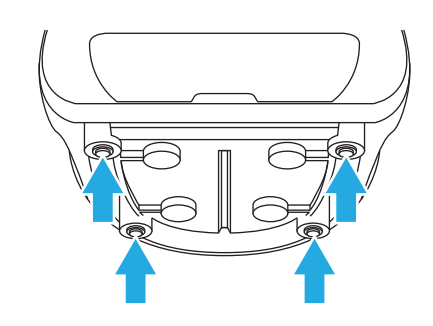

**4** 

SCOOPER の電源をオン にします。

- 5 ドームが回転し始めるの で、重りをドーム内に入 れます。
- 6 「Mode」ボタンを長押し し、2回ビープ音が鳴っ たら離します。

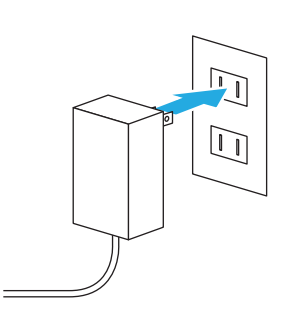

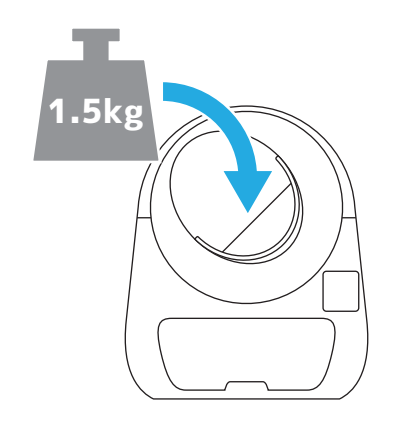

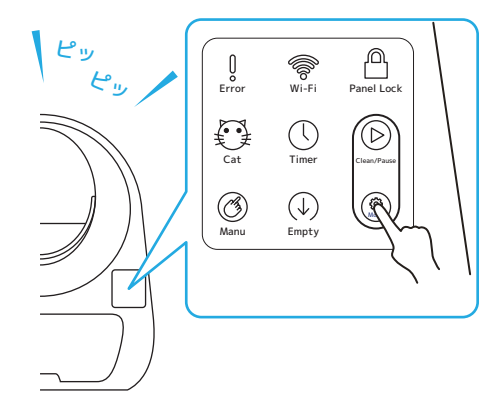

※この時、ドームが止まっても 止まらなくても、どちらでも 構いません。

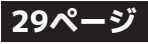

# 重量補正の方法(続き)

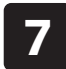

10

「Mode」ボタンが点滅す るので、ビープ音が1回 鳴るまで待ちます。

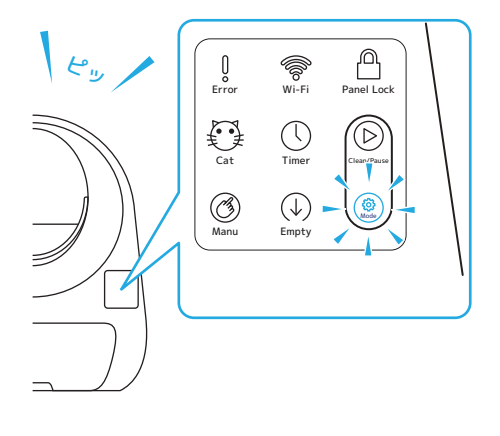

1分経ったら電源をオン

にします。

8 ビープ音が鳴ったら、重 りを取り出し SCOOPER の電源をオフにします。

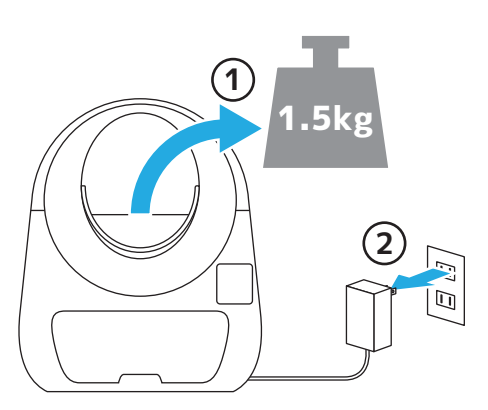

**11** ドームの回転中に重りを 入れてください。

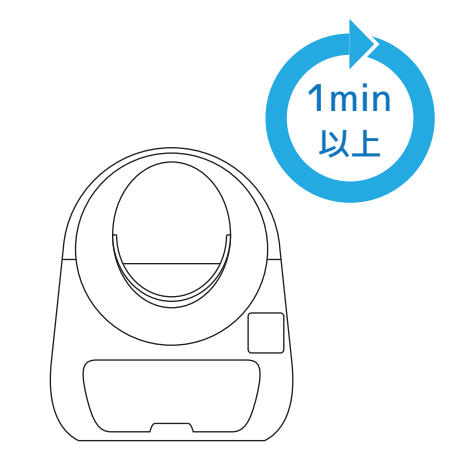

電源をオフにしたらその

まま1分ほど待ちます。

9

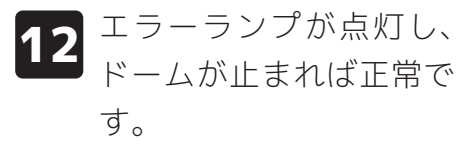

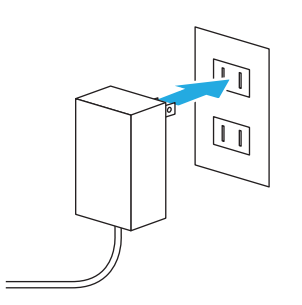

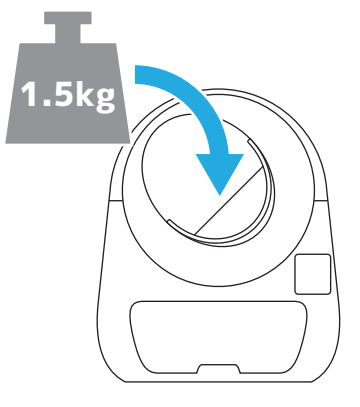

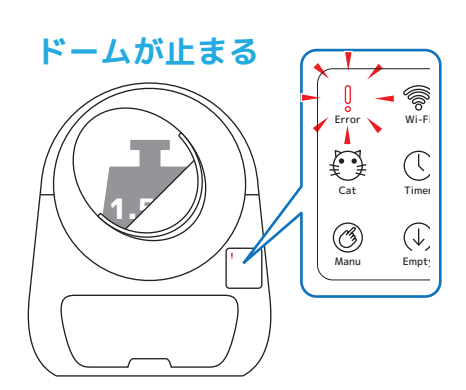

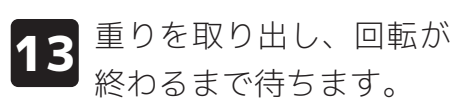

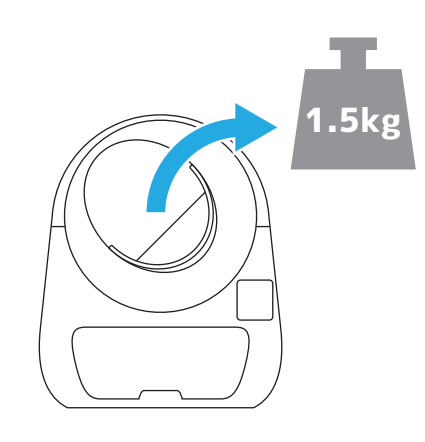

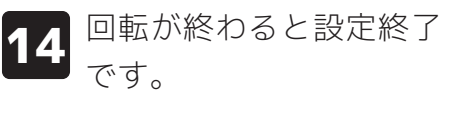

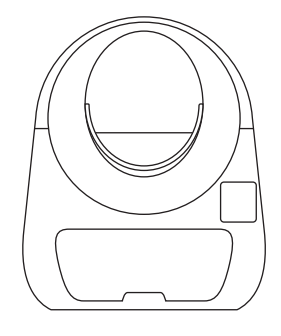

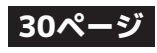

# 組み立てについて

- SCOOPER の組み立て方です。お掃除の後の組み立て時にご参考ください。
- お掃除の際の分解はドームカバー、ドーム、土台、コンテナを取り外す程度で十分です。 それ以上の分解はお止めください。
- 1 ドームの背面に軸受けを 取り付けます。
- 2 ドームを土台に乗せます。 ※軸受けが土台の取り付け穴にきちんと収まるように 注意してください。

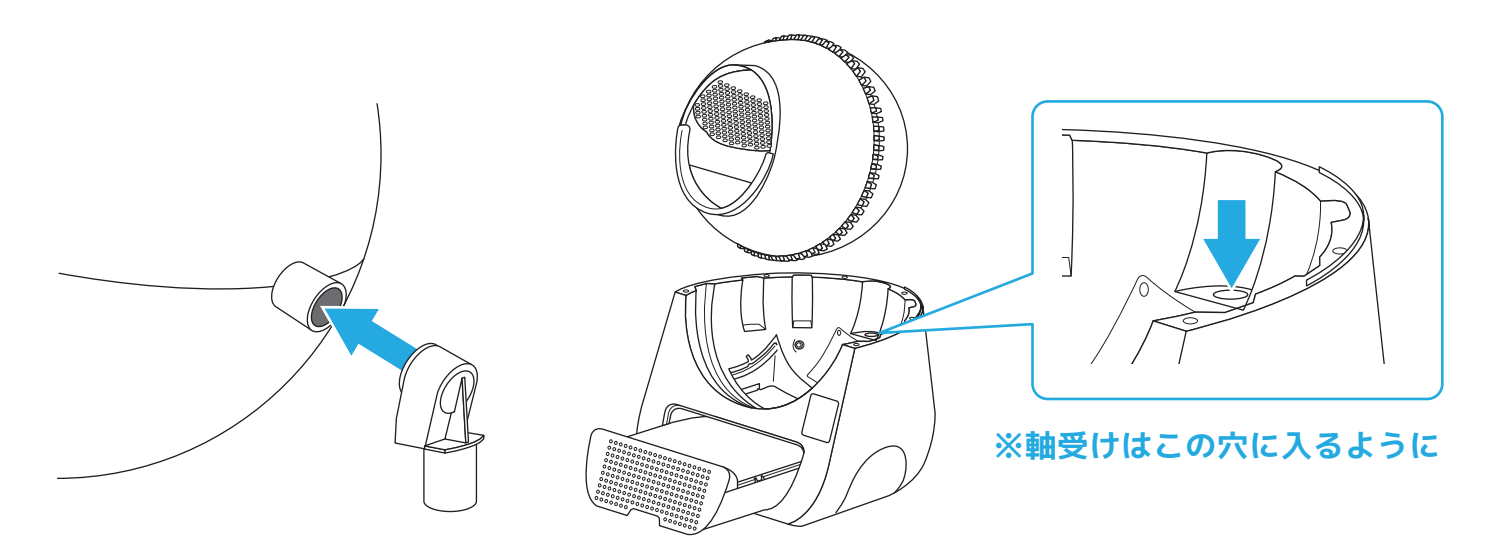

3 ドームカバーを取り付けて完了です。 ※パチンと音がするまでしっかりと嵌めてください。 ※カバーの突起は前方から合わせると取り付けやすいです。

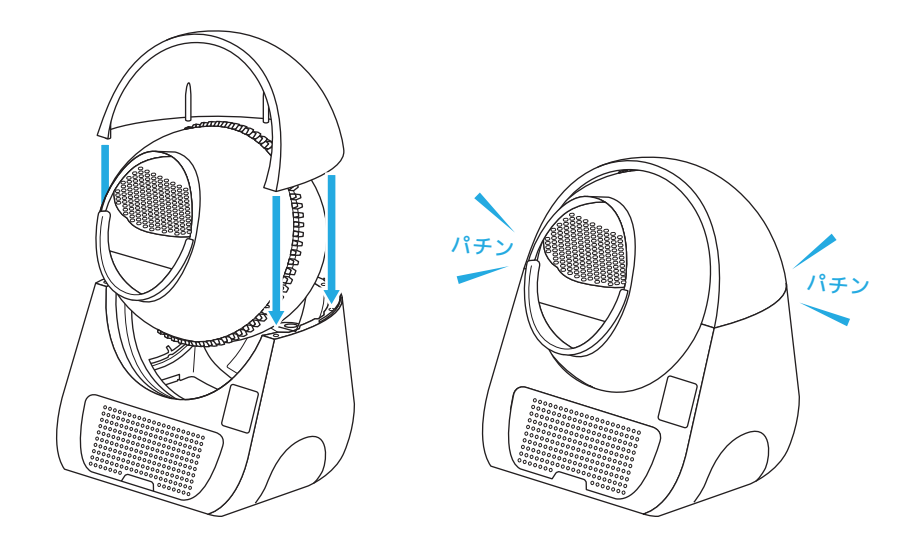

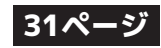

# お困りの時は・よくあるご質問

修理やお問いわせの前に以下の点をご確認ください。

### - 接続設定を何度試しても失敗する -

- ●スマホは 2.4GHz の Wi-Fi に接続されていますか? 5GHz の Wi-Fi には対応していません。 ※確認方法は Wi-Fi ルーターの説明書をご覧いただくか、メーカーにお問い合せください。
- ●Wi-Fi ルーターにセキュリティ機器を取り付けて使用したりしていませんか?
- ●近くに他の家電が置いてあったり、障害物が多くありませんか? 電波の干渉を受けたり届きに くくなるので、なるべく家電や障害物のない場所に SCOOPER を置いてください。
- ●スマホと Wi-Fi ルーターの相性の問題が考えられます。他の機種のスマホでもお試しください。

### - SCOOPER の接続設定で QR コードを読み込めない -

●既に接続されている SCOOPER の QR コードは読み込めません。

### - 体重が正しく計測されない・違う猫が認識されてしまう -

- ●体重による猫の識別には 0.4kg 以上の体重差が必要になります。また、重量センサーには 0.2kg ほどの誤差が生じる場合があります。
- ●SCOOPER をカーペットや柔らかい材質の床に設置していると正しく計測できません。必ず固くて 水平な床に設置してください。
- ●土台裏のセンサー部分にゴミなどが挟まっていないか確認してください。
- ●大きなズレが何度も続くようであれば、重量補正(25ページ参照)を行ってください。

### - 猫の情報を登録しているのにトイレ状況などが反映されない -

- ●猫の情報を登録するだけでは SCOOPER に反映されません。必ず猫の情報と SCOOPER のバイン ド設定を行なってください。(18 ページ参照)
- ●SCOOPER とスマホの接続を解除するとバインドも解除されます。もういちど接続設定をした時は バインド設定も忘れずに行なってください。

### - ペットがドームに入ったのに重量センサーが反応しない(メッセージが届かない)-

- ●体重が軽すぎたり(1.5kg 以下)、ドームに入っていた時間が短すぎると反応しません。
- ●SCOOPERをカーペットや柔らかい材質の床に設置していると反応しない場合があります。 必ず固くて水平な床に設置してください。
- ●何らかの影響で重量センサーが機能していない可能性があります。いちど重量補正(25 ページ) を試してみてください。
- ●オートモードの状態で砂を入れると増えた重量がペットか砂かを判断する為、15 分間重量センサ ーが反応しなくなります。
- ●スマホのホーム画面への通知は通信状態などによって届かない場合や遅れる場合があります。

### - 固まった砂の処理が自動で始まらない -

- ●マニュアルモードやタイマーモードでの使用中は自動で処理を行いません。
- ●スリープモードを設定している場合は、設定した時間中は自動処理を行いません。

### 32ページ

### - 動作中にドームが勝手に止まる -

- ●ドーム回転中に猫がドーム内へ入る(重量センサーが反応する)と動作を一時停止します。外へ 出てから 15 秒ほどで動作を再開します。
- ●ギアへの巻き込み防止の為、ギア付近に手を近づけると動作を一時停止します。センサー範囲が コントロールパネルとドームの境目あたりまであるので、この付近に触れるとセンサーが反応す る場合があります。

### - エラーランプ(!マーク)が点滅している -

コンテナが一杯になっています。

### - エラーランプ(!マーク)とパネルロックランプが点滅している -

●挟み込み防止センサーが作動しています。異物が挟まっていないか確認してください。

### -Clean/Pause ボタンが点滅している -

●重量センサーのエラーが検出されています。ドーム内とコンテナを完全に空にしてから、「Mode」 ボタンを 2 回ビープ音が鳴るまで長押ししてください。

### - タイマーで設定した時間になっても作動しない -

●タイムゾーンの設定の確認をしてください。(21ページ参照)

### - ペット情報を登録したのに Health Record にアイコンが表示されない -

●ペット情報を登録しても関連付けを行わないと、SCOOPER にペット情報が反映されません。

### - SCOOPER の共有設定(または SCOOPER とペット情報の関連付け)ができない -

●SCOOPER の共有設定(またはペット情報の関連付け)を行えるのは、親(元々接続していた人) だけです。子(共有した人)が共有設定や関連付けを設定することはできません。

### - SCOOPER の共有設定をしたのにペット情報が一覧に反映されていない -

●本体の共有とペット情報の共有は独立しているので、それぞれ設定する必要があります。

### - 共有設定が突然消えてしまった -

●親が SCOOPER との接続を切った場合は子の共有接続も全て解除されます。

### - エンプティモードでトイレ砂を排出したのに砂が残っている -

●ドームの構造上、段差(繋ぎ目)などに砂が引っかかりトイレ砂を全て排出しきれない場合があ ります。(不良ではありません)一粒残らず空にしたい場合はお手数ですがスコップや掃除機など で取り除いてください。

### - スマートフォンにプッシュ通知が送られてこない -

- ●通信状況によって、通知が来なかったり大幅に遅れることがあります。
- ●プッシュ通知が送られるのは親のみです。子にはプッシュ通知が送られません。

### 33ページ

## 製品情報 製品の外観、および仕様は予告無く変更する場合がございます。

外寸(約):幅58×奥60×高71cm 重量(約):11.7kg 主な材質:ポリプロピレン 生産国:中国 企画/デザイン:中国 メーカー:Shanghai SCOOPER intelligence co.ltd

### お問い合わせ先

●商品の返品・交換、返金に関しては必ずお買い求めいただいた店舗にご連絡ください。
 ●弊社直営店以外でご購入された商品の返品や返金に関してのお問い合わせには対応致しかねます。

# 【輸入元】

# 【直営店】

株式会社オーエフティー

〒666-0024 兵庫県川西市久代1-27-5 Tel:072-744-1017 Fax:072-744-1018 E-mail:info@oftww.com

### **OFT STORE** https://oft-store.com

『お問い合せ用フリーダイヤル』 **0120-101-925** 【平日・土曜】9:30~17:00

※土日祝祭日は少人数体制でのお客様対応となる為、多少お時間を頂く場合があります。 ※大型連休、年末年始については弊社ホームページをご確認ください。 ※稀に社内の都合で対応ができない場合があります。その節はご了承くださいますようお願い申し上げます。

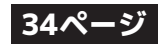

# LINK EVERYTHING FOR CAT'S LIFE